#### **Executive Summary**

CalHEERS Feature Release 18.2 (deployed on 02/12/2018) contains updates to following:

Key New Features that have been added or modified in this release:

• Cross-Business Area

Key System Updates that have been deployed in this release:

- Interfaces
- Eligibility & Enrollment
- Notices
- Marketing

Key Fixes that have been updated or resolved in this release:

- EHIT •
- Enrollment-Financial Management
- MEDS

Alternate Procedures that have been provided with this release:

No Longer in Effect with this release

Online Application
 Online Application

#### **Purpose and Scope**

This document describes the content of the CalHEERS Feature Release 18.2. Any known issues are described together with key features of the release contents, alternate procedures, and actions required.

#### **Key New Features**

The following summarizes the new features included in this release.

|        |         |                            | New Functionality                   | Pages    |
|--------|---------|----------------------------|-------------------------------------|----------|
| Ref ID | Туре    | Previous Design/Problem    | In this Release                     | Impacted |
| 88351  | Change  | These enhancements did not | The mentioned enhancements are made | NA       |
|        | Request | previously exist.          | to GI products:                     |          |
|        |         |                            |                                     |          |
|        |         |                            | Cost Calculator Enhancements (Plan  |          |
|        |         |                            | Management)                         |          |
|        |         |                            | Updates to cost values for 2018     |          |
|        |         |                            | coverage year                       |          |

#### Consumer Assistance

- Eligibility
- Online Application
- EHIT
- Notices
- Online Application
- Reports

New with this release

|        |         |                                        | New Functionality                                                                                               | Pages      |
|--------|---------|----------------------------------------|----------------------------------------------------------------------------------------------------|------------|
| Ref ID | Туре    | Previous Design/Problem                | In this Release                                                                                                 | Impacted   |
|        |         |                                        | <ul> <li>Updates to Plan Summary Tile display<br/>(e.g., add hover text with total cost<br/>amount).</li> </ul> |            |
| 1      |         |                                        | QRS Enhancements (Plan Management)                                                                              |            |
| l      |         |                                        | • The hover text, labels, and disclaimer                                                                        |            |
|        |         |                                        | are aligned to CMS standards.                                                                                   |            |
|        |         |                                        | • The hover text logic is updated to                                                                            |            |
|        |         |                                        | conform text to different rating                                                                                |            |
|        |         |                                        | two indicator ratings, the text should                                                                          |            |
|        |         |                                        | refer to "two categories below"                                                                                 |            |
|        |         |                                        | rather than three.                                                                                              |            |
|        |         |                                        |                                                                                                    |            |
|        |         |                                        | UI Usability Enhancements (Marketing)                                                                           |            |
|        |         |                                        | Dental Plan Tiles no longer displays                                                                            |            |
| 07500  | Chango  | This functionality did not providually | CallEERS now bas an Agonsy Managor                                                                              | Individual |
| 92300  | Request | exist.                                 | Dashboard in the Agency Module                                                                                  | Manage     |
|        | nequest |                                        | Dashboard in the Agency Woulde.                                                                                 | Delegate   |
|        |         |                                        | Features of the Agency Manager                                                                                  | C          |
|        |         |                                        | Dashboard are:                                                                                                  |            |
|        |         |                                        | A                                                                                                    |            |
|        |         |                                        | • View filter and sort a list of "My                                                                            |            |
|        |         |                                        | Agents"                                                                                                    |            |
|        |         |                                        | • Agent                                                                                                    |            |
|        |         |                                        | <ul> <li>View Agent's Certification Status</li> </ul>                                                           |            |
|        |         |                                        | <ul> <li>View and Edit Agent's Contact</li> </ul>                                                               |            |
|        |         |                                        | Information                                                                                                    |            |
|        |         |                                        | <ul> <li>View and Edit Agent's profile</li> <li>Information</li> </ul>                                          |            |
|        |         |                                        | Book of Business (BOB)                                                                                          |            |
|        |         |                                        | • View Agency level BOB (includes                                                                               |            |
|        |         |                                        | BOB for all My Agents)                                                                                          |            |
|        |         |                                        | <ul> <li>View, filter, and sort all</li> </ul>                                                                  |            |
|        |         |                                        | delegated consumers by Agent                                                                                    |            |
|        |         |                                        | and other criteria                                                                                              |            |
|        |         |                                        | Consumer     O     View details pertaining to                                                                   |            |
|        |         |                                        | individuals. The details that can                                                                               |            |
|        |         |                                        | be viewed are: household                                                                                        |            |
|        |         |                                        | information, case number,                                                                                       |            |
|        |         |                                        | coverage, and agent information.                                                                                |            |

|        |      |                         | New Functionality                                    | Pages    |
|--------|------|-------------------------|------------------------------------------------------|----------|
| Ref ID | Туре | Previous Design/Problem | In this Release                                      | Impacted |
|        |      |                         | <ul> <li>Accept consumer delegation</li> </ul>       |          |
|        |      |                         | requests on behalf of Agents                         |          |
|        |      |                         | <ul> <li>Take action on Agent's delegates</li> </ul> |          |
|        |      |                         | <ul> <li>Complete an Individual</li> </ul>           |          |
|        |      |                         | Application                                          |          |
|        |      |                         | <ul> <li>Submit an application</li> </ul>            |          |
|        |      |                         | <ul> <li>Transfer a consumer from one</li> </ul>     |          |
|        |      |                         | Agent to another Agent within                        |          |
|        |      |                         | the Agency                                           |          |
|        |      |                         | <ul> <li>Transfer all consumers from an</li> </ul>   |          |
|        |      |                         | Agent to another Agent within                        |          |
|        |      |                         | the Agency                                           |          |
|        |      |                         | <ul> <li>Export Agent level and Agency</li> </ul>    |          |
|        |      |                         | level BOB                                            |          |
|        |      |                         |                                                      |          |
|        |      |                         | Agent Functions (as part of Agency)                  |          |
|        |      |                         | <ul> <li>Be automatically delegated when</li> </ul>  |          |
|        |      |                         | an agent starts a consumer                           |          |
|        |      |                         | application                                          |          |
|        |      |                         | <ul> <li>View/Accept consumer</li> </ul>             |          |
|        |      |                         | delegation requests that are                         |          |
|        |      |                         | pending response                                     |          |
|        |      |                         | <ul> <li>View/search/filter by BOB</li> </ul>        |          |
|        |      |                         | Agency/Agent Dissociation                            |          |
|        |      |                         | <ul> <li>Dissociate an Agent</li> </ul>              |          |
|        |      |                         | <ul> <li>Activate/Deactivate an Agent</li> </ul>     |          |
|        |      |                         |                                                      |          |
|        |      |                         | Covered California Get Help Experience               |          |
|        |      |                         | <ul> <li>To include Agency Name and</li> </ul>       |          |
|        |      |                         | Contact Information in search                        |          |
|        |      |                         | results for Agents.                                  |          |

#### Key System Updates

The following summarizes the modified features included in this release.

|        |                   |                                           | Updated/Resolved Functionality In this                                  | Pages    |
|--------|-------------------|-------------------------------------------|-------------------------------------------------------------------------|----------|
| Ref ID | Туре              | Previous Design/Problem                   | Release                                                                 | Impacted |
| 92697  | Change<br>Request | The FDSH RIDP schema was on H1 (RIDP v1). | The FDSH RIDP schema is on H1.1 (RIDP v2).                              | NA       |
|        |                   |                                           | The schema, response codes and portal messaging is updated on CalHEERS. |          |

|        |                   |                                                                                                    | Updated/Resolved Functionality In this                                                                                                    | Pages    |
|--------|-------------------|----------------------------------------------------------------------------------------------------|----------------------------------------------------------------------------------------------------|----------|
| Ref ID | Туре              | Previous Design/Problem                                                                                                    | Release                                                                                                    | Impacted |
| 90492  | Change<br>Request | The MAGI Medi-Cal cases stuck in<br>Renewal mode required<br>assistance from Covered California<br>or Counties to close the MAGI                                             | CalHEERS automated the closure of MAGI<br>Medi-Cal renewals.<br>CalHEERS now closes MAGI Medi-Cal                                                                                                    | NA       |
|        |                   | Medi-Cal renewal to be able to<br>enroll into CCP.                                                                                                    | Renewals when all MAGI Medi-Cal members<br>are found ineligible or discontinued.                                                                                                    |          |
|        |                   | A case gets stuck in MAGI Medi-<br>Cal Renewal mode when an action<br>taken by the county results in<br>ineligibility or when a negative<br>action is applied for one or all | A case in MAGI Medi-Cal Renewal mode with<br>at least one household member eligible or<br>conditionally eligible for Covered California<br>Program can select a Covered California Plan.                                                                                                    |          |
|        |                   | individuals in the MAGI Medi-Cal<br>case and there is no MAGI Medi-<br>Cal Renewal 'Disposition' sent for<br>the case by SAWS.                                               | CalHEERS shall process a data fix to close a<br>MAGI Medi-Cal Renewal when the following<br>criteria is met:                                                                                                    |          |
|        |                   |                                                                                                    | <ul> <li>A case in MAGI Medi-Cal Renewal mode<br/>with no:         <ul> <li>Eligible MAGI Medi-Cal members</li> <li>Conditionally Eligible MAGI Medi-Cal<br/>members, or</li> <li>Pending MAGI Medi-Cal members on<br/>the case</li> </ul> </li> </ul>                                                                                                    |          |
| 81432  | Change<br>Request | A significant number of service<br>requests were sent to IRS, EDD<br>and FTB from CalHEERS for the<br>Income Services Verification.                                          | The triggering conditions for the Income<br>Services Verification are updated to reduce<br>the number of service requests to IRS, EDD<br>and FTB.                                                                                                    | NA       |
|        |                   | CalHEERS did not restrict the<br>number of calls made for the<br>Income Services Verification to<br>IRS.                                                                     | <ul> <li>CalHEERS triggers the Income Services<br/>Verification for individuals within the<br/>subsidy FPL limits when subsidy income<br/>verification is not cached except for<br/>intake or renewal applications.</li> <li>CalHEERS triggers the Income Services<br/>Verification for individuals within the<br/>MAGI Medi-Cal FPL limits when MAGI<br/>Medi-Cal income verification is not<br/>cached at an individual level except for<br/>intake or renewal applications.</li> <li>CalHEERS does not trigger the Income<br/>Services Verification when a Negative<br/>Action is received for individuals within<br/>the MAGI Medi-Cal FPL Limits and their<br/>current MAGI Medi-Cal Income<br/>Verifications are not cached.</li> </ul> |          |

|        |                   |                                                                                                    | Updated/Resolved Functionality In this                                                                                                    | Pages                              |
|--------|-------------------|----------------------------------------------------------------------------------------------------|----------------------------------------------------------------------------------------------------|------------------------------------|
| Ref ID | Туре              | Previous Design/Problem                                                                                                    | Release                                                                                                    | Impacted                           |
| 108405 | Change<br>Request | The Individual Information Menu<br>page had the text <b>Optional</b> for all<br>questions related to Immigration<br>data.<br>The Please select your current<br>immigration document and<br>immigration status page displayed<br>the following text: We can<br>process your application faster if<br>you enter your immigration<br>document information now. If<br>you cannot provide it now, you<br>will have the chance to provide it | <ul> <li>CalHEERS limits the number of IRS<br/>requests made for the Income Services<br/>Verification to once per Refresh Cycle<br/>(For example: IRS updates the tax data<br/>information every Friday, the refresh<br/>cycle for IRS is once a week on Fridays<br/>and CalHEERS will only call once during<br/>the refresh cycle) per SSN list value for a<br/>Report a Change.</li> <li>CalHEERS limits the number of IRS<br/>requests made for the Income Services<br/>Verification to once per Refresh Cycle per<br/>SSN list even if the impacted data<br/>elements are related to Income (except<br/>for SSN) are changed.</li> <li>CalHEERS calls the IRS if the SSN list value<br/>is changed within the Refresh Cycle</li> <li>The Individual Information Menu page no<br/>longer displays the text Optional for any<br/>question related to Immigration data.</li> <li>The Please select your current immigration<br/>document and immigration status page now<br/>displays a new header: Please select your<br/>current immigration document and status.</li> <li>The following text is displayed under the<br/>header: We can process your application<br/>faster if you enter your immigration<br/>document information now. If you cannot<br/>provide it now, you will have the chance to<br/>provide it at a later date.</li> </ul> | Individual<br>Informatio<br>n Menu |
| 87457  | Change<br>Request | CalHEERS notices were missing verbiage and other information.                                                                                                    | This CR includes various changes to some of<br>the existing CalHEERS notices.<br>Below are the modifications:                                                                                                    | Eligibility<br>Results             |
|        |                   |                                                                                                    | <ul> <li>CalHEERS now generates a new reason<br/>snippet on the CalNOD01 notice when a<br/>consumer is either ineligible or<br/>discontinued due to Admin Verification<br/>fail or system determination.</li> <li>CalHEERS updated snippet 330, snippet<br/>381, and snippet 828 (previously snippet<br/>166) with new verbiage.</li> </ul>                                                                                                    |                                    |

|        |         |                                                                                                    | Updated/Resolved Functionality In this                                                                                                    | Pages                               |
|--------|---------|----------------------------------------------------------------------------------------------------|----------------------------------------------------------------------------------------------------|-------------------------------------|
| Ref ID | Туре    | Previous Design/Problem                                                                                                    | Release                                                                                                    | Impacted                            |
|        |         |                                                                                                    | <ul> <li>The snippet 121 (How to Turn in Your<br/>Information) is moved above Snippet 182<br/>(We Need Proof You Do Not Have Other<br/>Coverage) in the CalNOD01ab and<br/>CalNOD01c notices.</li> <li>CalHEERS now generates the CalNOD03<br/>notice in the following languages:         <ul> <li>English</li> <li>Spanish</li> <li>Chinese</li> <li>Vietnamese</li> <li>Russian</li> <li>Tagalog</li> <li>Khmer/Cambodian</li> <li>Arabic</li> <li>Farsi</li> <li>Korean</li> <li>Hmong</li> <li>Armenian</li> </ul> </li> <li>CalHEERS now generates and stores new<br/>Notices of Action (NOAs – NOD67) for<br/>cases that applied for the MAGI State<br/>Inmate or MAGI State Medical Parole<br/>Programs. These notices can be viewed<br/>by State MCIEP worker in the <i>Documents<br/>and Correspondence</i> page.</li> </ul> <li>CalHEERS allows single-month noticing<br/>for retroactive months of eligibility for<br/>the MAGI MCIEP State Inmate Program or<br/>MAGI MCIEP State Medical Parole<br/>Program.</li> <li>The <i>Eligibility Results</i> page now includes<br/>information for consumers ineligible for</li> |                                     |
|        |         |                                                                                                    | APTC/CSR, who indicated they are not                                                                                                    |                                     |
| 05177  | Change  | The CallEEPS paraword policy                                                                                                    | planning to me taxes.                                                                                                    | Croate an                           |
| 951//  | Request | was as mentioned:                                                                                                    | the password policy:                                                                                                    | Create an<br>Account to<br>Apply    |
|        |         | <ul> <li>Minimum Length 8 characters</li> <li>Maximum Length 16<br/>characters</li> <li>At least 1 upper-case<br/>character</li> <li>A at least 1 lowercase<br/>character</li> </ul> | <ul> <li>The maximum length for password was increased to 50 characters.</li> <li>The Password dictionary is updated</li> <li>The following special characters are now allowed in the password: <ul> <li>`~!@#\$%^&amp;*()_+-=[]\{} ;':",./&lt;&gt;?</li> </ul> </li> </ul>                                                                                                    | Security<br>Questions<br>My Profile |

|                                         |        |                                       | Updated/Resolved Functionality In this              | Pages        |
|-----------------------------------------|--------|---------------------------------------|-----------------------------------------------------|--------------|
| Ref ID                                  | Туре   | Previous Design/Problem               | Release                                             | Impacted     |
|                                         |        | At least 1 number                     | "Must not be one of your previous 24                |              |
|                                         |        | • At least 1 special character (!     | passwords" rule was removed for New                 |              |
|                                         |        | @, #, \$, %, ^)                       | Account Creation.                                   |              |
|                                         |        | May not contain common                |                                                     |              |
|                                         |        | dictionary words or names             | The Security Questions for each of the five         |              |
|                                         |        | Must not be one of your               | security question groups are updated.               |              |
|                                         |        | previous 24 passwords                 | Messaging to users regarding password               |              |
|                                         |        |                                       | requirements dictionary words special               |              |
|                                         |        |                                       | characters. OTP codes, and security questions       |              |
|                                         |        |                                       | are updated on all relevant portal pages.           |              |
| 20453                                   | Defect | Households with mixed reported        | Households with mixed reported incomes              | NA           |
| (CR                                     | Fix    | incomes from trusted data             | from trusted data sources pass the income           |              |
| 79500)                                  |        | sources failed the income             | verification.                                       |              |
|                                         |        | verification.                         |                                                     |              |
| 35328                                   | Defect | Children without a Social Security    | Children without a SSN and evaluated for            | Eligibility  |
| (CR                                     | Fix    | Number (SSN) and evaluated for        | CCHIP are determined "Eligible" as expected.        | Results      |
| 79500)                                  |        | County Children's Health Initiative   |                                                     |              |
|                                         |        | Program (CCHIP) are determined        |                                                     |              |
|                                         |        | as Conditionally Eligible             |                                                     |              |
| 27757                                   | Defect | After a Soft Pause has already        | After a Soft Pause has been lifted and the          | ΝΔ           |
| (CR                                     | Fix    | heen lifted and the case is rerun     | case is rerun for a current or prior month          | NA .         |
| 79500)                                  |        | for a current or prior month. Soft    | Soft Pause is not reapplied.                        |              |
| ,                                       |        | Pause is reapplied.                   |                                                     |              |
| 36600                                   | Defect | Some APTC/CSR/CCP conditionally       | APTC/CSR/CCP conditionally eligible                 | NA           |
| (CR                                     | Fix    | eligible members in the ROP batch     | members in the ROP batch are not                    |              |
| 79500)                                  |        | encountered errors when a VLP         | encountering any errors when a VLP call is          |              |
|                                         |        | call was made.                        | made.                                               |              |
| 33727                                   | Defect | Error message "5WD9ZFSU" is           | User can verify the member details on the           |              |
| (CR                                     | Fix    | being displayed when a user tries     | Household Verification page without                 |              |
| 79500)                                  |        | to verify the member details on       | receiving any errors                                | Household    |
| 22750                                   | Defect | the Household Verification page       | Llear and policets to the Flouible Admin page       | verification |
| 33759<br>(CP                            |        | "KYUY511N" are being displayed        | offer clicking on <b>Elevible Admin View</b> button |              |
| 79500)                                  |        | when a user when user clicks on       | from the populo without receiving any error         |              |
| ,,,,,,,,,,,,,,,,,,,,,,,,,,,,,,,,,,,,,,, |        | the <b>Flexible Admin View</b> button | nom the popup without receiving any error.          | Flexible     |
|                                         |        | from the popup.                       |                                                     | Admin        |
| 40246                                   | Defect | Indian Health Services Indicators     | Indian Health Services Indicators have a            | NA           |
| (CR                                     | Fix    | did not have a default value,         | default value, therefore Business Validations       |              |
| 79500)                                  |        | therefore Business Validations 160    | 160 and 161 will not occur when SAWS do             |              |
|                                         |        | and 161 occurred when SAWS did        | not provide the required information causing        |              |
|                                         |        | not provide the required              | the EDRs to process successfully.                   |              |
|                                         |        | information and resulted in failed    |                                                     |              |
|                                         |        | EDRs.                                 |                                                     |              |

#### CalHEERS Release Notes

Release 18.2

|                        |               |                                                                                                    | Updated/Resolved Functionality In this                                                                                                    | Pages    |
|------------------------|---------------|----------------------------------------------------------------------------------------------------|----------------------------------------------------------------------------------------------------|----------|
| Ref ID                 | Туре          | Previous Design/Problem                                                                                                    | Release                                                                                                    | Impacted |
| 36520<br>(CR<br>79500) | Defect<br>Fix | Error logs do not contain all the<br>details when a specific County of<br>Responsibility (COR) error is<br>received. The COR is not being<br>recorded in the logs therefore<br>SAWS and County workers are<br>having trouble proceeding with<br>the advised<br>workaround/resolution.<br>The following message was<br>displayed: CalHEERS cannot<br>process the EDR. County XXX is<br>not the County of Responsibility<br>for this CalHEERS case number<br>XXXXXXXXX | Error logs contain all the details when a<br>specific County of Responsibility (COR) error<br>is received. The current COR is recorded in<br>the logs enabling SAWS and County workers<br>to identify and proceed with the advised<br>workaround/resolution.<br>The following message is displayed: CalHEERS<br>cannot process the EDR. Current County of<br>Responsibility is YYY for this CalHEERS case<br>number XXXXXXXXX. | NA       |
| 36995<br>(CR<br>79500) | Defect<br>Fix | "EligibleTypeCode" is displayed as<br>"MA" when switching a Person on<br>QHP Hold for MCAP to MCAP<br>which is an incorrect code.                                                                                                    | "EligibleTypeCode" is displayed as "NA" when<br>switching a Person on QHP Hold for MCAP to<br>MCAP as expected.                                                                                                    | NA       |
| 34964<br>(CR<br>79500) | Defect<br>Fix | "Countableind" is showing an "N"<br>for Projected Annual Income (PAI)<br>income instead of "Y". As per IDD,<br>if income category is PAI, always<br>send "Y" as countable.                                                                                                    | "Countableind" is displayed as "Y" for<br>Projected Annual Income (PAI) as per IDD.                                                                                                    | NA       |
| 37933<br>(CR<br>79500) | Defect<br>Fix | The HX34, HX18 and ESAC1<br>transactions did not carry the<br>value for data element 2033 to<br>MEDS.<br>(Selecting Yes for the question Is<br>this person an active duty or<br>honorably discharged member of<br>the military, or the spouse or<br>child of a person who is? on the<br>Individual Information Menu page<br>saved the Military Flag as Y but did<br>not save the value for data<br>element 2033 in the database.)                                    | The HX34, HX18 and ESAC1 transactions<br>carries the value for data element 2033 to<br>MEDS.<br>(Selecting Yes for the question Is this person<br>an active duty or honorably discharged<br>member of the military, or the spouse or<br>child of a person who is? on the <i>Individual</i><br><i>Information Menu</i> page saves the Military<br>Flag as Y and data element 2033 as 6 in the<br>database.)                     | NA       |

#### **Key Fixes**

The following summarizes the key defect fixes implemented in this release.

|        |               |                                                                                                    | Updated/Resolved Functionality In this                                                                                                    | Pages                                         |
|--------|---------------|----------------------------------------------------------------------------------------------------|----------------------------------------------------------------------------------------------------|-----------------------------------------------|
| Ref ID | Туре          | Previous Design/Problem                                                                                                    | Release                                                                                                    | Impacted                                      |
| 40430  | Defect<br>Fix | SAWS incorrectly received the<br>"Internal error" message for<br>cancelled EDR's.                                                                                                    | SAWS correctly receive "prior companion<br>EDR in sequence was in error" message<br>for cancelled EDR's.                                                                                                    | NA                                            |
| 40716  | Defect<br>Fix | The Cancel Sweep Batch Job SAW-<br>2000-DD-13 did not change the<br>status of Unprocessed EDR's to<br>Cancelled.                                                                       | The Cancel Sweep Batch Job SAW-2000-<br>DD-13 changes the status of Unprocessed<br>EDR's to Cancelled and sends out the<br>logging message.                                                                  | NA                                            |
| 38371  | Defect<br>Fix | SAWS batch Job SAW-6000-DD-01<br>returned an exception error<br>message.                                                                                                    | SAWS Batch Job SAW-6000-DD-01 completes successfully.                                                                                                    | NA                                            |
| 39247  | Defect<br>Fix | SAWS batch job SAW-6000-DD-01<br>did not process the cases without<br>SAWS linkage.                                                                                                    | SAWS batch job SAW-6000-DD-01 processes the cases without SAWS linkage also.                                                                                                    | NA                                            |
| 34847  | Defect<br>Fix | <ul> <li>The mentioned were issues on the Browse Health Plans page.</li> <li>Clicking on the Hide Compare</li> </ul>                                                                   | <ul> <li>The mentioned are fixes on the <i>Browse</i></li> <li><i>Health Plans</i> page.</li> <li>Clicking on the <b>Hide Compare</b> link</li> </ul>                                                        | Browse Health<br>Plans                        |
|        |               | link displayed the <b>Show</b><br><b>Compare</b> link towards left<br>hand side of the page.<br>The arrow and <b>Hide Compare</b> text<br>overlapped.                                  | displays the <b>Show Compare</b> link at<br>the bottom of the page.<br>The arrow and <b>Hide Compare</b> text do not<br>overlap.                                                                             |                                               |
| 40370  | Defect<br>Fix | Clicking on the <b>Change Case</b><br><b>Status</b> button on the <i>Case Status</i><br>page displayed a We Apologize<br>error message.                                                | Clicking on the <b>Change Case Status</b><br>button on the <i>Case Status</i> page displays<br>the <i>Case Status</i> popup.                                                                                 | Case Status                                   |
| 40814  | Defect<br>Fix | The <b>Gross Premium</b> and <b>APTC</b><br><b>Applied</b> columns on the <i>Complete</i><br><i>Enrollment Override Updates</i> page<br>incorrectly displayed \$NaN instead<br>of 0\$. | The <b>Gross Premium</b> and <b>APTC Applied</b><br>columns on the <i>Complete Enrollment</i><br><i>Override Updates</i> page displays the value<br>correctly.                                               | Complete<br>Enrollment<br>Override<br>Updates |
| 41280  | Defect<br>Fix | The <i>Current Enrollment</i> page<br>incorrectly displayed <b>Nothing</b><br><b>found to display</b> message for the<br>year 2018 even when the case had<br>active 2018 enrollments.  | The <i>Current Enrollment</i> page displays the enrollment details for the year 2018.                                                                                                    | Current<br>Enrollment                         |
| 40191  | Defect<br>Fix | The text on the <i>Delegate a</i><br><i>Certified Insurance Agent</i> page<br>was right aligned.                                                                                       | The text on the <i>Delegate a Certified</i><br><i>Insurance Agent</i> page is left aligned.                                                                                                    | Delegate a<br>Certified<br>Insurance<br>Agent |
| 41257  | Defect<br>Fix | The date displayed in the<br>following statement You must<br>select a health plan within 60<br>days of your qualifying life event.<br>The last day you can pick a health               | The date displayed in the following<br>statement You must select a health plan<br>within 60 days of your qualifying life<br>event. The last day you can pick a health<br>plan during your special enrollment | Eligibility<br>Results                        |

|        |        |                                              | Updated/Resolved Functionality In this          | Pages           |
|--------|--------|----------------------------------------------|-------------------------------------------------|-----------------|
| Ref ID | Туре   | Previous Design/Problem                      | Release                                         | Impacted        |
|        |        | plan during your special                     | period is [Date] on the Eligibility Results     |                 |
|        |        | enrollment period is [Date] on the           | page is correct.                                |                 |
|        |        | Eligibility Results page was                 |                                                 |                 |
|        |        | incorrect.                                   |                                                 |                 |
| 41195  | Defect | When, a previously CCP only                  | When, a previously CCP only case is             | Eligibility     |
|        | FIX    | case was re-determined for                   | re-determined for eligibility and               | Results         |
|        |        | eligibility and received                     | along with CCB and ABTC the                     | Housenoid,      |
|        |        | along with CCP and APTC the                  | along with CCP and APTC, the                    | Introduction    |
|        |        | Fligibility Results page                     | numerical value for APTC amount                 | introduction    |
|        |        | displayed 0\$ for APTC amount.               | Clicking on the <b>Continue Health Plan</b>     |                 |
|        |        | <ul> <li>Clicking on the Continue</li> </ul> | Update button on the Household                  |                 |
|        |        | Health Plan Update button on                 | Enrollment Introduction page displays           |                 |
|        |        | the Household Enrollment                     | the Plans Selection page.                       |                 |
|        |        | Introduction page displayed a                |                                                 |                 |
|        |        | We Apologize error message.                  |                                                 |                 |
| 34318  | Defect | The Primary Email Address field              | The Primary Email Address field on Entity       | Entity          |
|        | Fix    | on Entity Information page was               | Information page is editable for a              | Information     |
|        |        | not editable for a                           | NP_AssisterEnrollment.Entity Admin.             |                 |
|        |        | NP_AssisterEnrollment.Entity                 |                                                 |                 |
|        |        | Admin.                                       |                                                 |                 |
| 36858  | Defect | The buttons on the Find Local Help           | The buttons on the Find Local Help page         | Find Local Help |
| 40727  | FIX    | The Continue Plan Undete butter              | are aligned.                                    | Individual      |
| 40727  |        | me <b>Continue Plan Opdate</b> button        | on the Individual Home page after POP           | Homo pago       |
|        |        | Home page after ROP batch run                | batch run                                       | nome page       |
| 42378  | Defect | The Individual Home page                     | The Individual Home page correctly              | Individual      |
| 12070  | Fix    | incorrectly displayed <b>Begin</b>           | displayed the <b>Report a Change</b> button for | Home page       |
|        |        | Application button for submitted             | submitted applications when logged in as        | 1 0             |
|        |        | applications when logged in as an            | an Agent.                                       |                 |
|        |        | Agent.                                       |                                                 |                 |
| 35361  | Defect | The HBX_APP_COORDINATOR_                     | The HBX_APP_COORDINATOR_ HISTORY                | NA              |
|        | Fix    | HISTORY table in the AHBX                    | table in the AHBX database has only one         |                 |
|        |        | database had more than one                   | record per case id.                             |                 |
|        | -      | record per case id.                          |                                                 |                 |
| 38781  | Defect | The ABE-1002-DD-01 batch job                 | The ABE-1002-DD-01 batch job                    | NA              |
|        | Fix    | returned an exception error                  | completes successfully.                         |                 |
| 444.00 | Defect | message.                                     | The baskle Freedlands based in the 500          |                 |
| 41168  | Defect | I ne nealth Enrollment batch jobs            | Ine nealth Enrollment batch jobs ENR-           | NA              |
|        | FIX    | CINK-1001-DD-01, ENK-1001-DD-                | 1001-DD-01, EINK-1001-DD-03 & EINK-             |                 |
|        |        | exception error message                      | 1001-00-04 completes successions.               |                 |
| 41296  | Defect | The last sween batch ioh FNR-                | The last sweep batch ioh FNR-1000-DD-           | NA              |
| .1250  | Fix    | 1000-DD-01 included 8.049                    | 01 does not include any 2018 enrolled           |                 |

|        |        |                                                | Updated/Resolved Functionality In this         | Pages                  |
|--------|--------|------------------------------------------------|------------------------------------------------|------------------------|
| Ref ID | Туре   | Previous Design/Problem                        | Release                                        | Impacted               |
|        |        | enrolled (2018) cases into                     | cases into HBX_INDV_CASE_RENEWAL               |                        |
|        |        | HBX_INDV_CASE_RENEWAL table.                   | table.                                         |                        |
| 40731  | Defect | The ROP batch job missed to dis-               | The ROP batch job dis-enrolls the              | NA                     |
|        | Fix    | enroll household members due to                | household members due to                       |                        |
|        |        | incarceration.                                 | incarceration.                                 |                        |
| 41240  | Defect | The Passive Enrollment Health                  | The Passive Enrollment Health batch job        | NA                     |
|        | Fix    | batch job (ENR-1001-DD-01) did                 | (ENR-1001-DD-01) extracts details of           |                        |
|        |        | not extract details of users                   | users enrolled in a catastrophic plan for      |                        |
|        |        | enrolled in a catastrophic plan for            | 2016.                                          |                        |
|        |        | 2016.                                          |                                                |                        |
| 41213  | Defect | Clicking on the <b>Search</b> button           | Clicking on the <b>Search</b> button after     | Search for a           |
|        | Fix    | after entering the <b>Zip Code</b> and         | entering the Zip Code and Distance on          | Certified              |
|        |        | Distance on the Search for a                   | the Search for a Certified Insurance Agent     | Insurance              |
|        |        | Certified insurance Agent in                   | in california page displays the Agent list.    | Agent in<br>California |
|        |        | following massage <b>0</b> organization        |                                                | California             |
|        |        | found: No matching records                     |                                                |                        |
|        |        | found                                          |                                                |                        |
| 40754  | Defect | The text in the left navigation                | The text in the left navigation pane on        | View Health            |
| 10701  | Fix    | pane on the View Health Plan                   | the View Health Plan Details page does         | Plan Details           |
|        |        | Details page overlapped.                       | not overlap.                                   |                        |
| 40844  | Defect | The MEDS Message and Alert                     | The MEDS Message and Alert Search              | MEDS Message           |
|        | Fix    | Search page displayed only 200                 | page displays the complete search result.      | and Alert              |
|        |        | search results.                                |                                                | Search                 |
| 40215  | Defect | Clicking on the View Submitted                 | Clicking on the View Submitted                 | Eligibility            |
|        | Fix    | Application button on the                      | Application button on the Eligibility          | Results                |
|        |        | Eligibility Results page                       | <i>Results</i> page downloads a PDF of the     |                        |
|        |        | downloaded a PDF of the                        | submitted application with correct             |                        |
|        |        | submitted application with                     | details.                                       |                        |
|        |        | missing/incorrect details.                     |                                                | -                      |
| 40917  | Defect | The text <b>/year</b> and <b>/month</b> on the | The text <b>/year</b> and <b>/month</b> on the | [Household             |
|        | Fix    | [Household Member Name]                        | [Household Member Name] Income and             | Member                 |
|        |        | Income and Review [Household                   | Review [Household Member Name]                 | Namej Income,          |
|        |        | <i>iviember Namej Income</i> page were         | <i>income</i> page are aligned.                | Keview                 |
|        |        | misaigned.                                     |                                                | [Household             |
|        |        |                                                |                                                | Namel Income           |
| 40201  | Defect | Clicking on the arrow (v) for the              | Clicking on the caret (v) for the              |                        |
| +0201  | Fix    | Spouse/Partner section on the                  | Spouse/Partner section on the Add              | Member                 |
|        |        | Add Household Member page did                  | Household Member page expands to               |                        |
|        |        | not expand to display the options.             | display the options.                           |                        |
| 40171  | Defect | Clicking on the <b>here</b> link under the     | Clicking on the <b>here</b> link under the     | Additional             |
|        | Fix    | Additional Demographic                         | Additional Demographic Information             | Demographic            |
|        |        | Information section on the                     | section on the <i>Eligibility Results</i> page | Information            |
|        |        | Eligibility Results page displayed a           | displays the Additional Demographic            |                        |

|        |        |                                         | Updated/Resolved Functionality In this P           |                |
|--------|--------|-----------------------------------------|----------------------------------------------------|----------------|
| Ref ID | Туре   | Previous Design/Problem                 | Release                                            | Impacted       |
|        |        | blank Additional Demographic            | Information page with previously                   |                |
|        |        | Information page.                       | selected values.                                   |                |
| 40419  | Defect | Clicking on the <b>Submit</b> button on | Clicking on the <b>Submit</b> button on the        | Additional     |
|        | Fix    | the Additional Demographic              | Additional Demographic Information                 | Demographic    |
|        |        | Information page displayed a We         | page displays the <i>Eligibility Results</i> page. | Information    |
|        | -      | Apologize popup.                        |                                                    |                |
| 39722  | Defect | Clicking on the Search MEDS             | Clicking on the Search MEDS Messages               | Administration |
|        | Fix    | Messages and Alerts link in the         | and Alerts link in the right-hand                  | Home           |
|        |        | right-hand navigation pane on the       | navigation pane on the Administration              |                |
|        |        | Administration Home page did not        | Home page displays the MEDS Message                |                |
| 20706  |        | navigate any further.                   | and Alert Search page.                             |                |
| 39786  | Defect | The footer on the SSApp pages did       | The footer on the SSApp pages displays             | All SSApp      |
| 40935  | FIX    | not display the changed Primary         | the changed Primary Contact name.                  | pages          |
| 44220  | Defect | Clicking on the View Auglighting        | Clicking on the Minus Angliantics DDE link         | Angligation    |
| 41236  | Defect | Clicking on the Application             | Clicking on the <b>View Application PDF</b> link   | Application    |
|        | FIX    | PDF link on the Application History     | on the Application History page                    | HISTORY        |
|        |        | page downloaded a PDF of the            | application with correct details                   |                |
|        |        | missing/incorrect details               |                                                    |                |
| 11/02  | Defect | Clicking on the <b>Documents 8</b>      | Clicking on the <b>Documents &amp;</b>             |                |
| 41490  | Fix    | Correspondence link on the              | Correspondence link on the Application             | History        |
|        |        | Application History page displayed      | History page displays the <b>Documents and</b>     | Thistory       |
|        |        | a We Apologize error message            | Correspondence page                                |                |
| 40242  | Defect | The <b>Case #</b> field value was       | The <b>Case #</b> field value is aligned on the    | Application    |
| 102.12 | Fix    | misaligned on the Application           | Application Menu page when viewed on               | Menu           |
|        |        | Menu page when viewed on                | Google Pixel mobile in portrait view.              |                |
|        |        | Google Pixel mobile device in           |                                                    |                |
|        |        | portrait view.                          |                                                    |                |
| 39751  | Defect | The Application Menu page               | The Application Menu page does not                 | Application    |
|        | Fix    | displayed the following text This       | display the following text <b>This section</b>     | Menu           |
|        |        | section requires updates before         | requires updates before you can move               |                |
|        |        | you can move on for the                 | on for the Household Information                   |                |
|        |        | Household Information section           | section before the Introduction section is         |                |
|        |        | even before the Introduction            | complete.                                          |                |
|        |        | section was complete.                   |                                                    |                |
| 41224  | Defect | Clicking on the <b>Save</b> button for  | Clicking on the <b>Save</b> button for any         | Apply for      |
|        | Fix    | any section on the Apply for            | section on the Apply for Health Insurance          | Health         |
|        |        | Health Insurance page displayed         | page saves the entries.                            | Insurance      |
|        |        | an exception error message.             |                                                    |                |
| 39870  | Defect | Clicking on the Flexible Admin          | Clicking on the Flexible Admin View in             | Apply for      |
|        | Fix    | View in the View Confirmation           | the View Confirmation popup on the                 | Health         |
|        |        | popup on the Individual Home            | Individual Home page for a reinstated              | Insurance      |
|        |        | page for a reinstated case did not      | case pre-populates the previous                    |                |
|        |        | pre-populate the previous               | application details on the Apply for               |                |
| 1      | 1      |                                         | Health Insurance page.                             |                |

|        |        |                                                  | Updated/Resolved Functionality In this              | Pages       |
|--------|--------|--------------------------------------------------|-----------------------------------------------------|-------------|
| Ref ID | Туре   | Previous Design/Problem                          | Release                                             | Impacted    |
|        |        | application details on the Apply                 |                                                     |             |
|        |        | for Health Insurance page.                       |                                                     |             |
| 40415  | Defect | Clicking on Save & Exit button on                | Clicking on Save & Exit button on the               | Apply for   |
| 40497  | Fix    | the Apply for Health Insurance                   | Apply for Health Insurance page saves the           | Health      |
|        |        | page displayed an exception error                | data and displays the Individual Home               | Insurance   |
|        |        | message.                                         | page.                                               |             |
| 39878  | Defect | The <b>Optional Demographic</b>                  | The Optional Demographic Information                | Basic       |
|        | Fix    | Information section on the Basic                 | section on the Basic Information page               | Information |
|        |        | Information page displayed blank                 | displays a hyphen (-) for <b>Origin</b> when not    |             |
|        |        | for <b>Origin</b> when not updated.              | updated.                                            |             |
| 41456  | Defect | Clicking on the <b>Delete</b> button on          | Clicking on the <b>Delete</b> button on the         | Basic       |
|        | Fix    | the Basic Information page for the               | Basic Information page for the Primary              | Information |
|        |        | Primary Contact allowed the user                 | Contact displays the Are you sure you               |             |
|        |        | to navigate to Sign and Submit                   | want to remove [Household Member                    |             |
|        |        | Your Changed Application page                    | Name]? popup.                                       |             |
|        |        | but displayed a We Apologize                     |                                                     |             |
|        |        | popup upon clicking on the                       |                                                     |             |
|        |        | Submit Application button.                       |                                                     |             |
| 40118  | Defect | The Are you sure you want to                     | The Are you sure you want to delete                 | Basic       |
|        | Fix    | delete [Household Member Name]                   | [Household Member Name] from your                   | Information |
|        |        | from your household? popup on                    | household? popup on the Basic                       |             |
|        |        | the Basic Information page                       | Information page displays the correct text          |             |
|        |        | displayed incorrect text in both                 | in both English and Spanish.                        |             |
|        |        | English and Spanish.                             |                                                     |             |
| 40155  | Defect | The Basic Information page                       | The Basic Information page does not                 | Basic       |
|        | Fix    | displayed the lawsuit related                    | display lawsuit related information during          | Information |
|        |        | information during review for a                  | review for a CCP/APTC eligible user.                |             |
|        |        | CCP/APTC eligible user.                          | The Pasic Information Pavious page pro              |             |
| 38464  | Defect | The Basic Information Review                     | The Basic Information Review page pre-              | Basic       |
|        | FIX    | page did not pre-populate the                    | populates the Home address and Mailing              | Information |
|        |        | Home address and Mailing                         | address details.                                    | Review      |
| 41250  | Defect | address details.                                 |                                                     | Davia       |
| 41256  | Derect | The Basic Information Review                     | displaye a hyphon () for the Email                  | Basic       |
|        | FIX    | page continued to display the                    | displays a hypnen (-) for the <b>Email</b>          | Information |
|        |        | Information section even after                   | address field under Contact Information             | Review      |
|        |        | removing the <b>Emeil Address</b> on             | section when the Endit Household                    |             |
|        |        | the Edit Household Member page                   | Mamber page                                         |             |
| 40002  | Dofact | The text <b>Email</b> for the question <b>If</b> | The text <b>Email</b> for the question <b>If we</b> | Croato an   |
| 40003  |        | we need to get in touch with you                 | need to get in touch with you how do                | Account to  |
|        |        | how do you want us to contact                    | Nou want us to contact you? on the                  | Account to  |
|        |        | Now up you want us to contact                    | Create an Account to Apply page in                  | Анніх       |
|        |        | Apply page in Spanish was                        | Spanish is aligned when viewed on                   |             |
|        |        | misaligned when viewed on                        | Google Pixel mobile device                          |             |
|        |        | Google Pixel mobile device                       |                                                     |             |

|        |        |                                             | Updated/Resolved Functionality In this            | Pages           |  |
|--------|--------|---------------------------------------------|---------------------------------------------------|-----------------|--|
| Ref ID | Туре   | Previous Design/Problem                     | Release                                           | Impacted        |  |
| 40340  | Defect | The latest notices were not                 | The latest notices are displayed on the           | Documents       |  |
|        | Fix    | displayed on the Documents and              | Documents and Correspondence page                 | and             |  |
|        |        | Correspondence page when a user             | when a user has more than 200 notices.            | Correspondenc   |  |
|        |        | had more than 200 notices.                  |                                                   | е               |  |
| 40277  | Defect | When a user was doing a Report a            | When a user is doing a Report a Change,           | Does            |  |
|        | Fix    | Change, the Enter [Household                | the Enter [Household Member Name]'s               | [Household      |  |
|        |        | Member Name]'s Social Security              | Social Security Number (SSN) fields are           | Member          |  |
|        |        | Number (SSN) fields were not                | being pre-populated on the <i>Does</i>            | Name] have a    |  |
|        |        | being pre-populated on the Does             | [Household Member Name] have a Social             | Social Security |  |
|        |        | [Household Member Name] have                | Security Number (SSN) page.                       | Number (SSN)    |  |
|        |        | a Social Security Number (SSN)              |                                                   |                 |  |
| 11152  | Defect | The Eligibility by Barcon page was          | The Eligibility by Parcon page is displaying      | Eligibility by  |  |
| 41155  |        | not displaying eligibility history to       | eligibility bistory to cases that are in          | Person          |  |
|        |        | cases that were in renewal mode             | renewal mode                                      | r ei son        |  |
| 40572  | Defect | Clicking on the <b>View Submitted</b>       | Clicking on the View Submitted                    | Fligihility     |  |
| 40441  | Fix    | Application button on the                   | Application button on the Flightlity              | Results         |  |
| 10111  |        | Fligibility Results page                    | Results page downloads a PDF of the               | nesans          |  |
|        |        | downloaded a PDF of the                     | submitted application with correct                |                 |  |
|        |        | submitted application with                  | details.                                          |                 |  |
|        |        | missing/incorrect details.                  |                                                   |                 |  |
| 41311  | Defect | The second paragraph under                  | The second paragraph under Premium                | Eligibility     |  |
|        | Fix    | Premium Assistance section on               | Assistance section on the Eligibility             | Results         |  |
|        |        | the Eligibility Results page did not        | Results page has a full stop (.) at the end       |                 |  |
|        |        | have a full stop (.) at the end of          | of the sentence.                                  |                 |  |
|        |        | the sentence.                               |                                                   |                 |  |
| 41981  | Defect | Anyone editing the Application ID           | Anyone editing the Application ID in the          | Eligibility     |  |
|        | Fix    | in the <i>Eligibility Results</i> page URL  | <i>Eligibility Results</i> page URL receives a We | Results         |  |
|        |        | could access the <i>Eligibility Results</i> | Apologize error message.                          |                 |  |
|        |        | page of the other user with access          |                                                   |                 |  |
|        |        | to download the PDF of the                  |                                                   |                 |  |
| 20012  | Defect | submitted application.                      |                                                   | Franka wat 0    |  |
| 39912  | Defect | An income of \$0.00 was                     | No income entries are displayed in the            | Employment &    |  |
|        | FIX    | Employment & Solf Employment                | page when a user clicks the <b>Add</b> button     | Sell-           |  |
|        |        | Income page when a user clicked             | for the <b>Employment Income</b> section          | Income          |  |
|        |        | the <b>Add</b> hutton for the               | then switches to Spanish and cancels the          | meonie          |  |
|        |        | Employment Income section then              | income entry                                      |                 |  |
|        |        | switched to Spanish, and cancelled          |                                                   |                 |  |
|        |        | the income entry.                           |                                                   |                 |  |
| 40910  | Defect | The Projected Household Income              | The Projected Household Income                    | Estimate [Year] |  |
|        | Fix    | displayed on the <i>Estimate [Year]</i>     | displayed on the Estimate [Year]                  | Household       |  |
|        |        | Household Income page was                   | Household Income page is correct.                 | Income          |  |
|        |        | incorrect.                                  |                                                   |                 |  |

|        |        |                                           | Updated/Resolved Functionality In this Pages         |                 |  |
|--------|--------|-------------------------------------------|------------------------------------------------------|-----------------|--|
| Ref ID | Туре   | Previous Design/Problem                   | Release                                              | Impacted        |  |
| 40691  | Defect | The application incorrectly               | The application is correctly displaying the          | Estimate [Year] |  |
|        | Fix    | displayed the value 0.00 for the          | user's Projected Household Income field              | Household       |  |
|        |        | Projected Household Income field          | on the Estimate [Year] Household Income              | Income          |  |
|        |        | on the Estimate [Year] Household          | page.                                                |                 |  |
|        |        | Income page even when the user            |                                                      |                 |  |
|        |        | had previously inputted their             |                                                      |                 |  |
|        |        | household's income.                       |                                                      |                 |  |
| 39995  | Defect | The headers Time of Update and            | The headers Time of Update and Update                | Extend          |  |
|        | Fix    | Update History were misaligned            | History are aligned on the Extend                    | Enrollment      |  |
|        |        | on the Extend Enrollment Date             | Enrollment Date page.                                | Date            |  |
|        |        | page.                                     |                                                      |                 |  |
| 40579  | Defect | The Extend Enrollment Date page           | The Extend Enrollment Date page displays             | Extend          |  |
|        | Fix    | displayed the Current Enrollment          | the <b>Current Enrollment Date</b> as the latest     | Enrollment      |  |
|        |        | Date as 01/15/2018 irrespective           | Updated Value on the page.                           | Date            |  |
|        |        | of the <b>Updated Value</b> on the        |                                                      |                 |  |
|        |        | page.                                     |                                                      |                 |  |
| 39994  | Defect | The dropdown values to choose             | The dropdown values to choose the                    | Extend          |  |
|        | FIX    | the number of results to be               | number of results to be displayed on the             | Enrollment      |  |
|        |        | displayed on the Extend                   | Extend Enrollment Date page is 5, 10 &               | Date            |  |
|        |        | Enrollment Date page was                  | 25.                                                  |                 |  |
| 40225  | Defect | 25,50,100 & 200.                          |                                                      |                 |  |
| 40235  |        | the word allen was misspelt in the        | Ine word alien is spelt correctly in the             | Great! Now we   |  |
|        | FIX    | Bosident Cord or Alion                    | Cord or Alion Periotration Percent Cord              | Heucobold       |  |
|        |        | Registration Receipt Card (Form L         | (Form 1-551) listed under List A on the              | Member          |  |
|        |        | 551) listed under List A on the           | Great Now we need to verify [Household               | Namel identity  |  |
|        |        | Great! Now we need to verify              | Member Namel identity page                           | Numej lucitity  |  |
|        |        | [Household Member Name]                   | internet internet page.                              |                 |  |
|        |        | identity page.                            |                                                      |                 |  |
| 40611  | Defect | The Upload Complete text and Ok           | The <b>Upload Complete</b> text and <b>Ok</b> button | Great! Now we   |  |
|        | Fix    | button overlapped on the <i>Great</i> !   | does not overlap on the <i>Great! Now we</i>         | need to verify  |  |
|        |        | Now we need to verify [Household          | need to verify [Household Member Name]               | (Household      |  |
|        |        | Member Name] identity page                | <i>identity</i> page when viewed on Google           | Member          |  |
|        |        | when viewed on Google Pixel               | Pixel mobile device in landscape view.               | Name] identity  |  |
|        |        | mobile device in landscape view.          |                                                      |                 |  |
| 40613  | Defect | Clicking on the <b>Back</b> button in the | Clicking on the <b>Back</b> button in the            | Great! Now we   |  |
|        | Fix    | Identity Confirmation Failed              | Identity Confirmation Failed popup on                | need to verify  |  |
|        |        | popup on the Great! Now we need           | the Great! Now we need to verify                     | [Household      |  |
|        |        | to verify [Household Member               | [Household Member Name] identity page                | Member          |  |
|        |        | Name] identity page displayed the         | displays the Great! Now we need to verify            | Name] identity  |  |
|        |        | Individual Home page.                     | [Household Member Name] identity page.               |                 |  |
| 40883  | Defect | The waiting room message                  | The waiting room message displays only               | Great! Now we   |  |
|        | Fix    | displayed twice in the popup on           | once in the popup on the Great! Now we               | need to verify  |  |
|        |        | the Great! Now we need to verify          | need to verify [Household Member Name]               | [Household      |  |
|        |        |                                           | identity page.                                       |                 |  |

|        |               |                                                                                                    | Updated/Resolved Functionality In this                                                                                                    | Pages                                                                     |
|--------|---------------|----------------------------------------------------------------------------------------------------|----------------------------------------------------------------------------------------------------|---------------------------------------------------------------------------|
| Ref ID | Туре          | Previous Design/Problem                                                                                                    | Release                                                                                                    | Impacted                                                                  |
|        |               | [Household Member Name] identity page.                                                                                                    |                                                                                                    | Member<br>Name] identity                                                  |
| 40610  | Defect<br>Fix | The <b>Next</b> button was greyed out<br>for the <b>List A</b> section in the <i>Great!</i><br><i>Now we need to verify</i> [Household<br><i>Member Name</i> ] identity page<br>when viewed on Google Pixel<br>mobile device.                                                                                     | The <b>Next</b> button is enabled for the <b>List A</b> section in the <i>Great! Now we need to verify [Household Member Name] identity</i> page when viewed on Google Pixel mobile device.                                                                                                    | Great! Now we<br>need to verify<br>[Household<br>Member<br>Name] identity |
| 40164  | Defect<br>Fix | The One more thing popup on the<br>Health Care Information page<br>incorrectly displayed the following<br>question <b>Was this person in the</b><br><b>Foster Care System on their 18th</b><br><b>Birthday?</b> even for a household<br>member who was not in foster<br>care.                                     | The One more thing popup on the Health<br>Care Information page displays the<br>following question <b>Was this person in</b><br><b>the Foster Care System on their 18th</b><br><b>Birthday?</b> only for a household member<br>who was in foster care.                                                                    | Health Care<br>Information                                                |
| 40229  | Defect<br>Fix | <ul> <li>The mentioned details were<br/>displayed under Citizenship</li> <li>Information section on the Health<br/>Care Information page during<br/>review.</li> <li>Reason for no SSN</li> <li>Individual Tax Identification<br/>Number (ITIN)</li> <li>Adoption Tax Identification<br/>Number (ATIN)</li> </ul> | <ul> <li>The mentioned details are not displayed<br/>under <b>Citizenship Information</b> section on<br/>the <i>Health Care Information</i> page during<br/>review.</li> <li>Reason for no SSN</li> <li>Individual Tax Identification Number<br/>(ITIN)</li> <li>Adoption Tax Identification Number<br/>(ATIN)</li> </ul> | Health Care<br>Information                                                |
| 40120  | Defect<br>Fix | Users were able unable to click on<br>the <b>Save and Exit</b> button on the<br><i>Help with Cost</i> and <i>Tax</i><br><i>Information Review</i> pages to save<br>and exit their application.                                                                                                    | Users are able to click on the <b>Save and</b><br><b>Exit</b> button on the <i>Help with Cost</i> and <i>Tax</i><br><i>Information Review</i> pages to save and<br>exit their application.                                                                                                    | Help with Cost,<br>Tax<br>Information<br>Review                           |
| 41490  | Defect<br>Fix | Clicking on the <b>Continue Health</b><br><b>Plan Update</b> button on the<br><i>Household Enrollment</i><br><i>Introduction</i> page displayed a We<br>Apologize error message.                                                                                                    | Clicking on the <b>Continue Health Plan</b><br><b>Update</b> button on the <i>Household</i><br><i>Enrollment Introduction</i> page displays the<br><i>Plan Selection</i> page.                                                                                                    | Household<br>Enrollment<br>Introduction                                   |
| 40238  | Defect<br>Fix | Clicking on the <b>Go To Application</b><br>button in the 26-year old Former<br>Foster Youth – Need More<br>Information popup on the<br>Individual Home page displayed<br>the Household Menu page with<br>buttons disabled for all the<br>sections.                                                               | Clicking on the <b>Go To Application</b> button<br>in the 26-year old Former Foster Youth –<br>Need More Information popup on the<br>Individual Home page displays the<br>Household Menu page with buttons<br>enabled for all the sections.                                                                               | Household<br>Menu                                                         |

|        |        |                                                   | Updated/Resolved Functionality In this                     | Pages       |
|--------|--------|---------------------------------------------------|------------------------------------------------------------|-------------|
| Ref ID | Туре   | Previous Design/Problem                           | Release                                                    | Impacted    |
| 40907  | Defect | The Household Menu page                           | The Household Menu page displays the                       | Household   |
|        | Fix    | incorrectly displayed the Continue                | Start button for Basic Information                         | Menu        |
|        |        | button for Basic Information                      | section after entering the household                       |             |
|        |        | section after entering the                        | details.                                                   |             |
|        |        | household details.                                |                                                            |             |
| 41210  | Defect | Clicking on either the <b>Update</b>              | Clicking on either the <b>Update</b> button or             | Household   |
|        | Fix    | button or <b>review</b> link for the <b>Basic</b> | review link for the Basic Information                      | Menu        |
|        |        | Information section on the                        | section on the Household Menu page                         |             |
|        |        |                                                   | displays the Basic Information of Basic                    |             |
| 40221  | Defect | Clicking on the Household Monu                    | Clicking on the Household Monu link on                     | Incomo      |
| 40221  | Fix    | link on the Income Information                    | the Income Information page displays the                   | Information |
| 40205  |        | nage did not navigate any further                 | Household Menu page                                        | mormation   |
| 39985  | Defect | Timelines were being incorrectly                  | Timelines are correctly displayed to users                 | Individual  |
| 55505  | Fix    | displayed to users in the                         | in the application areas below:                            | Home        |
|        |        | application areas below:                          | <ul> <li>The following text is displayed in the</li> </ul> |             |
|        |        | The following text was                            | Your Application Has Reen Saved                            |             |
|        |        | displayed in the <i>Your</i>                      | popup <b>Incomplete applications</b>                       |             |
|        |        | Application Has Been Saved                        | expire after 30 days or at the end of                      |             |
|        |        | nonun <b>Incomplete</b>                           | the open oprollment period so                              |             |
|        |        | applications expire after 22                      | the open enrolment period, so                              |             |
|        |        | days or at the and of the                         | make sure your application is                              |             |
|        |        |                                                   | completed by [end of open                                  |             |
|        |        | open enrollment period, so                        | enrollment date].                                          |             |
|        |        | make sure your application is                     | The following text is displayed on the                     |             |
|        |        | completed by [end of open                         | Individual Homenage <b>You have until</b>                  |             |
|        |        | enrollment date].                                 | [application completion deadline date]                     |             |
|        |        |                                                   | to complete your application. Please                       |             |
|        |        | an the Individual Llame nage <b>Ye</b> u          | click the "Continue Application" button                    |             |
|        |        | baye until [application                           | below to complete and submit your                          |             |
|        |        | completion deadline date1 to                      | application.                                               |             |
|        |        | complete your application. Please                 |                                                            |             |
|        |        | click the Continue Application                    |                                                            |             |
|        |        | button below to complete and                      |                                                            |             |
|        |        | submit your application.                          |                                                            |             |
| 40170  | Defect | The font size of the <b>Report a</b>              | The font size of the <b>Report a change</b> link           | Individual  |
| 40243  | Fix    | change link under the Manage My                   | under the Manage My Application                            | Home page   |
|        |        | Application section on the                        | section on the Individual Home page                        |             |
|        |        | Individual Home page did not                      | matches the font size of other links on                    |             |
|        |        | match the font size of other links                | the page.                                                  |             |
|        |        | on the page.                                      |                                                            |             |
| 40345  | Defect | The Individual Home page                          | The Individual Home page does not                          | Individual  |
|        | Fix    | incorrectly displayed the Change                  | display the Change premium assistance                      | Home page   |
|        | 1      | premium assistance amount link                    | amount link under the Manage Mv                            |             |

|        |        |                                        | Updated/Resolved Functionality In this          | Pages      |
|--------|--------|----------------------------------------|-------------------------------------------------|------------|
| Ref ID | Туре   | Previous Design/Problem                | Release                                         | Impacted   |
|        |        | under the Manage My                    | Application section when Report a               |            |
|        |        | Application section when Report a      | Change is in progress.                          |            |
|        |        | Change was in progress.                |                                                 |            |
| 40646  | Defect | When an admin added a                  | When an admin adds a household                  | Individual |
|        | Fix    | household member to an intake          | member to an intake application through         | Home page  |
|        |        | application through Flexible           | Flexible Application page and navigates to      |            |
|        |        | Application page and navigated to      | the Individual Home page, the page              |            |
|        |        | the Individual Home page, the          | correctly displays the Continue                 |            |
|        |        | page incorrectly displayed the         | Application button and Withdraw                 |            |
|        |        | Continue Report a Change button        | application link under Manage My                |            |
|        |        | along with the <b>Continue change</b>  | Application section.                            |            |
|        |        | report and Cancel change report        |                                                 |            |
|        |        | links under Manage My                  |                                                 |            |
|        |        | Application section.                   |                                                 |            |
| 41374  | Defect | An admin (SCR,                         | An admin (SCR, SCRSupervisorEnhanced,           | Individual |
|        | Fix    | SCRSupervisorEnhanced,                 | SCRSupervisorOperations) receives the           | Home page  |
|        |        | SCRSupervisorOperations) could         | This Case Has Been Closed popup on the          |            |
|        |        | report a change for a closed case      | Individual Home page for a closed case.         |            |
|        |        | without having to re-open but          |                                                 |            |
|        |        | received a We Apologize error          |                                                 |            |
|        |        | message on the Plan Selection          |                                                 |            |
|        |        | page.                                  |                                                 |            |
| 39616  | Defect | JAWS did not correctly read the        | JAWS correctly read the contents in the         | Individual |
|        | FIX    | contents in the <i>which coverage</i>  | which coverage period do you need to            | ноте page  |
|        |        | period do you need to report d         | report a change for? popup on the               |            |
|        |        | change jor? popup on the               | Individual Home page.                           |            |
| 20000  | Defect | The Individual Home page was           | The Individual Llame page is aligned            | Individual |
| 39999  |        | micaligned when viewed on              | when viewed on iPhone 7 plus mobile             |            |
|        | FIX    | iBhono 7 plus mobile doviso            | device                                          | потпе раде |
| 41020  | Defect | The Spanish text for <b>Apply for</b>  | The Spanish text for <b>Apply for 2017</b> link | Individual |
| 41056  |        | 2017 link under the Manage My          | under the Manage My Application                 | Home page  |
|        |        | Application section and the            | section and the <b>Lindate employer</b>         | nome page  |
|        |        | Undate employer contact                | contact information link under the More         |            |
|        |        | information link under the More        | Actions section on the Individual Home          |            |
|        |        | Actions section on the Individual      | page is correct.                                |            |
|        |        | Home page was incorrect.               |                                                 |            |
| 41552  | Defect | Clicking on the <b>Continue change</b> | Clicking on the <b>Continue change report</b>   | Individual |
|        | Fix    | report link under the Manage My        | link under the Manage My Application            | Home page  |
|        |        | Application section on the             | section on the Individual Home page             |            |
|        |        | Individual Home page displayed         | displays the View Confirmation popup.           |            |
|        |        | the Special Enrollment page.           |                                                 |            |
| 41062  | Defect | Clicking on the <b>Continue change</b> | Clicking on the Continue change report          | Individual |
|        | Fix    | report link under Manage My            | link under Manage My Application                | Home page  |
|        |        | Application section on the             | section on the Individual Home page             |            |

|        |               |                                                                                                    | Updated/Resolved Functionality In this                                                                                                    | Pages                               |
|--------|---------------|----------------------------------------------------------------------------------------------------|----------------------------------------------------------------------------------------------------|-------------------------------------|
| Ref ID | Туре          | Previous Design/Problem                                                                                                    | Release                                                                                                    | Impacted                            |
|        |               | Individual Home page continued<br>the Report a Change process for<br>Year 2017 when Report a Change<br>process was in progress for both<br>Year 2017 & 2018.                                                                                                    | continues the Report a Change process<br>for Year 2018 when Report a Change<br>process is in progress for both Year 2017<br>& 2018.                                                                                                 |                                     |
| 40743  | Defect<br>Fix | The <b>Health Care Information</b><br>section on the <i>Individual</i><br><i>Information</i> page did not display<br>COBRA related questions for<br>CCP/APTC/CSR eligible users.                                                                                                    | The <b>Health Care Information</b> section on<br>the <i>Individual Information</i> page displays<br>COBRA related questions for<br>CCP/APTC/CSR eligible users.                                                                     | Individual<br>Information           |
| 40859  | Defect<br>Fix | The Individual Information page<br>incorrectly displayed the <b>review</b><br>link for a household member<br>whose details were not<br>completely updated.                                                                                                    | The Individual Information page displaysIndividualthe Continue for a household memberInformationwhose details are not completelyupdated.                                                                                            |                                     |
| 40308  | Defect<br>Fix | Clicking on the <b>Cancel</b> button on<br>the <i>Individual Information Menu</i><br>page for one of the household<br>member displayed the <i>Individual</i><br><i>Information Menu</i> page of another<br>household member.                                                                                                    | Clicking on the <b>Cancel</b> button on the<br><i>Individual Information Menu</i> page for one<br>of the household member displays the<br><i>Individual Information Menu</i> page of the<br>same household member.                  | Individual<br>Information<br>Menu   |
| 40320  | Defect<br>Fix | Clicking on the <b>Edit</b> link for any of<br>the sections on the <i>Individual</i><br><i>Information Menu</i> page<br>incorrectly displayed the<br>respective page with a <b>Done</b><br>button.                                                                                                    | Clicking on the <b>Edit</b> link for any of the<br>sections on the <i>Individual Information</i><br><i>Menu</i> page displays the respective page<br>with an <b>Update</b> button.                                                  | Individual<br>Information<br>Menu   |
| 41106  | Defect<br>Fix | The <b>Confirm</b> button on the second<br>household member's <i>Individual</i><br><i>Information Review</i> page was not<br>working on the first click during a<br>report a change process.                                                                                                    | The <b>Confirm</b> button on the second<br>household member's <i>Individual</i><br><i>Information Review</i> page displays the<br><i>Voter Registration</i> page during a report a<br>change process.                               | Individual<br>Information<br>Review |
| 35416  | Defect<br>Fix | The text in the <b>Preview Plans</b><br>button was misaligned on the <i>My</i><br><i>Options</i> page.                                                                                                    | The text in the <b>Preview Plans</b> button is aligned on the <i>My Options</i> page.                                                                                                    | My Options                          |
| 40618  | Defect<br>Fix | Clicking on the <b>Forgot Pin</b> link in<br>the tooltip for <b>Electronic</b><br><b>Signature PIN</b> field on the <i>Sign</i><br><i>and Submit Your Changed</i><br><i>Application</i> page displayed the <i>My</i><br><i>Profile</i> page in a new tab resulting<br>in the application displaying the<br>mentioned text in a popup "We<br>have detected that you are logged | Clicking on the <b>Forgot Pin</b> link in the<br>tooltip for <b>Electronic Signature PIN</b> field<br>on the <i>Sign and Submit Your Changed</i><br><i>Application</i> page displays the <i>My Profile</i><br>page in the same tab. | My Profile                          |

| ges    |
|--------|
| acted  |
|        |
|        |
|        |
|        |
|        |
|        |
|        |
|        |
|        |
|        |
|        |
|        |
|        |
|        |
|        |
|        |
|        |
|        |
|        |
|        |
|        |
|        |
|        |
|        |
|        |
|        |
|        |
|        |
|        |
|        |
| Review |
|        |
| ation  |
|        |
|        |
| old    |
|        |
| :      |
| ,      |
| bld    |
| ation  |
|        |
|        |
|        |
|        |

|        |            |                                                                | Updated/Resolved Functionality In this       | Pages          |
|--------|------------|----------------------------------------------------------------|----------------------------------------------|----------------|
| Ref ID | Туре       | Previous Design/Problem                                        | Release                                      | Impacted       |
| 40126  | Defect     | The text Number of babies                                      | The text Number of babies expected on        | Review         |
|        | Fix        | expected on the Review                                         | the Review Household Information page        | Household      |
|        |            | Household Information page                                     | correctly displays in 1 line.                | Information    |
|        |            | incorrectly displayed in 2 lines.                              |                                              |                |
| 40227  | Defect     | The mentioned were issues on the                               | The mentioned are fixes on the <i>Review</i> | Review         |
|        | Fix        | Review Household Information                                   | Household Information page.                  | Household      |
|        |            | page.                                                          |                                              | Information    |
|        |            | _, _ , _ , _ , .                                               | • The <b>Review Household Members</b> :      |                |
|        |            | Ine Review Household                                           | section has a colon (:) at the end.          |                |
|        |            | Nembers section did not have                                   | Ihe Primary Contact: section does            |                |
|        |            | a colon (:) at the end.                                        | Number (SSN), and Proferred                  |                |
|        |            | Ine Primary Contact: Section     displayed the Social Socurity | Contact mothod: dotails                      |                |
|        |            | Number (SSN): and Preferred                                    | • The Former Foster Vouth: section           |                |
|        |            | Contact method: details                                        | displayed the location alongside the         |                |
|        |            | • The Former Foster Youth:                                     | corresponding statement                      |                |
|        |            | section displayed the location                                 | • The <b>Pregnant:</b> section correctly     |                |
|        |            | without the corresponding                                      | displays the following text                  |                |
|        |            | statement                                                      | [Household Member Name]'s                    |                |
|        |            | • The <b>Pregnant:</b> section                                 | expected due date:                           |                |
|        |            | displayed incorrectly displayed                                |                                              |                |
|        |            | the following text [Household                                  |                                              |                |
|        |            | Member Name]'s due date:                                       |                                              |                |
| 40239  | Defect     | The following question Applying                                | The following question Applying for free     | Review         |
|        | Fix        | for free or low cost health care?                              | or low-cost health care? on the Review       | Household      |
|        |            | on the Review Household                                        | Household Information page has a             | Information    |
|        |            | Information page did not have a                                | hyphen (-) between low and cost.             |                |
| 40205  | Defect     | hypnen (-) between low and cost.                               |                                              | Deview         |
| 40285  | Defect     | Ine Review Household                                           | line Review Household Information page       | Keview         |
|        | FIX        | non-applying household members                                 | members in the Applying for health care:     | Information    |
|        |            | in the Applying for health care:                               | section during renewals                      | IIIOIIIIatioii |
|        |            | section during renewals                                        | section during renewals.                     |                |
| 40348  | Defect fix | The Receive calls and text                                     | The Receive calls and text message field     | Review         |
|        |            | message field was not displayed                                | is displayed under the <b>Contact</b>        | Household      |
|        |            | under the <b>Contact Information</b>                           | Information section on the Review            | Information    |
|        |            | section on the Review Household                                | Household Information page.                  |                |
|        |            | Information page.                                              |                                              |                |
| 40192  | Defect     | There were multiple questions                                  | All questions are present on the Review      | Review         |
|        | Fix        | missing on the Review Household                                | Household Information page under the         | Household      |
|        |            | Information page under the                                     | Health Care Information and Citizenship      | Information    |
|        |            | Health Care Information and                                    | Information sections.                        |                |
|        | -          | Citizenship Information sections.                              |                                              |                |
| 39813  | Defect     | The Review Tax Information page                                | The Review Tax Information page displays     | Review Tax     |
|        | Fix        | did not display the response for                               | the response for the question <b>Who</b>     | Information    |

|        |               |                                                                                                    | Updated/Resolved Functionality In this Pages                                                                                                    |                                   |  |
|--------|---------------|----------------------------------------------------------------------------------------------------|----------------------------------------------------------------------------------------------------|-----------------------------------|--|
| Ref ID | Туре          | Previous Design/Problem                                                                                                    | Release                                                                                                    | Impacted                          |  |
|        |               | the question Who expects to<br>claim [Household Member Name]<br>on their tax return? under<br>Claimed as a dependent section<br>when Someone else option was<br>chosen.                                                                                                    | expects to claim [Household Member<br>Name] on their tax return? under<br>Claimed as a dependent section when<br>Someone else option is chosen.                                                                                                    |                                   |  |
| 40178  | Defect<br>Fix | The Claimed as a dependent<br>section on the <i>Review Tax</i><br><i>Information</i> page incorrectly<br>displayed Nobody files taxes<br>when Someone else option was<br>chosen for the question Who<br>expects to claim [Household<br>Member Name] on their tax<br>return? | The <b>Claimed as a dependent</b> section on<br>the <i>Review Tax Information</i> page displays<br>the response chosen for the question<br><b>Who expects to claim [Household</b><br><b>Member Name] on their tax return?</b>                                          | Review Tax<br>Information         |  |
| 40668  | Defect<br>Fix | Clicking on the View Application<br>button on the Search Individual<br>page incorrectly displayed the<br>classic Start page.                                                                                                    | Clicking on the <b>View Application</b> button<br>on the <i>Search Individual</i> page displays the<br>SSApp Individual Home page.                                                                                                    | Search<br>Individual              |  |
| 38433  | Defect<br>Fix | Clicking on the <b>View Home</b> button<br>on the <i>Search Individual</i> page<br>displays a blank screen.                                                                                                    | Clicking on the <b>View Home</b> button on the<br><i>Search Individual</i> page displays the<br>Individual Home page.                                                                                                    | on on the Search<br>he Individual |  |
| 41228  | Defect<br>Fix | Clicking on the <b>Search</b> button on<br>the <i>Search Individual</i> page<br>displayed a We Apologize error<br>message.                                                                                                    | Clicking on the <b>Search</b> button on the <i>Search Individual</i> page displays the Search Results.                                                                                                    | Search<br>Individual              |  |
| 40160  | Defect<br>Fix | Users utilizing the Soft Pause Lift<br>Credentials received an "Oracle<br>Access Manager Operation Error"<br>after searching for a case ID,<br>selecting a case, and clicking the<br><b>Manual Verification</b> button on the<br><i>Search Individual</i> Page.             | Users utilizing the Soft Pause Lift<br>Credentials can navigate to the <i>Manual</i><br><i>Verification</i> page after searching for a<br>case ID, selecting a case, and clicking on<br>the <b>Manual Verification</b> button on the<br><i>Search Individual</i> Page. | Search<br>Individual              |  |
| 40385  | Defect<br>Fix | The user role text and <b>Sign Out</b><br>link overlapped on the <i>Search</i><br><i>Users</i> page.                                                                                                    | The user role text and <b>Sign Out</b> link does not overlap on the <i>Search Users</i> page.                                                                                                    | Search Users                      |  |
| 40418  | Defect<br>Fix | Clicking on the <b>Sign Out</b> link on<br>the <i>Search Users</i> page displayed a<br><i>We Apologize</i> popup for a second<br>before displaying the <i>Logging Off</i><br>popup when accessed using<br>Firefox browser.                                                  | Clicking on the <b>Sign Out</b> link on the<br><i>Search Users</i> page displays the <i>Logging</i><br><i>Off</i> popup when accessed using Firefox<br>browser.                                                                                                    | Search Users                      |  |
| 40887  | Defect<br>Fix | The waiting room message was<br>not displayed on the <i>Security</i><br><i>Ouestions</i> and the <i>Preview Plans</i>                                                                                                    | The waiting room message is displayed on the <i>Security Questions</i> and the                                                                                                    | Security<br>Questions             |  |

#### CalHEERS Release Notes

| Re | lease | 18 | .2 |  |
|----|-------|----|----|--|
|----|-------|----|----|--|

|        |        |                                          | Updated/Resolved Functionality In this         | Pages            |
|--------|--------|------------------------------------------|------------------------------------------------|------------------|
| Ref ID | Туре   | Previous Design/Problem                  | Release                                        | Impacted         |
|        |        | page when the website                    | Preview Plans page when the website            |                  |
|        |        | experienced a high volume of             | experiences a high volume of traffic.          |                  |
|        |        | traffic.                                 |                                                |                  |
| 40984  | Defect | Clicking on the <b>Save and Exit</b>     | Clicking on the <b>Save and Exit</b> button in | See if You       |
|        | FIX    | button in the header on the See If       | the header on the See If You Qualify for       | Quality for      |
|        |        | did not navigate any further             | Application Has Been Saved popula              | ғіпансіаі пеір   |
| 40892  | Defect | Clicking on the <b>Lindate</b> button on | Clicking on the <b>Lindate</b> button on the   | Select all       |
| 40052  | Fix    | the Select all household members         | Select all household members who are           | household        |
|        |        | who are U.S citizens or U.S              | U.S citizens or U.S nationals page displays    | members who      |
|        |        | nationals page displayed a We            | the Select any household members who           | are U.S citizens |
|        |        | Apologize popup.                         | are an American Indian or Alaska Native        | or U.S           |
|        |        |                                          | page.                                          | nationals        |
| 40307  | Defect | The options for the question <b>Is</b>   | The options for the question <b>Is</b>         | Select all       |
|        | Fix    | [Household Member Name] an               | [Household Member Name] an active              | household        |
|        |        | active duty or honorably                 | duty or honorably discharged member            | members who      |
|        |        | discharged member of the                 | of the military, or the spouse or child of     | are U.S.         |
|        |        | military, or the spouse or child of      | a person who is? on the Select all             | Citizens or U.S. |
|        |        | a person who is? on the Select all       | nousenola members who are U.S. citizens        | nationals        |
|        |        | citizans or U.S. nationals page was      | or U.S. nationals page is black in color.      |                  |
|        |        | red in color                             |                                                |                  |
| 39075  | Defect | The Select all household members         | The Select all household members who do        | Select all       |
|        | Fix    | who do not live with [Household          | not live with [Household Member Name]          | household        |
|        |        | Member Name] page did not                | page displays the <b>Nobody</b> option.        | members who      |
|        |        | display the <b>Nobody</b> option.        |                                                | do not live with |
|        |        |                                          |                                                | [Household       |
|        |        |                                          |                                                | Member           |
|        |        |                                          |                                                | Name]            |
| 39849  | Defect | Selecting Someone else option for        | Selecting Someone else option for the          | Select all       |
|        | Fix    | the question Select who expects          | question Select who expects to claim           | household        |
|        |        | to claim [Household Member               | [Household Member Name] on their tax           | members you      |
|        |        | Namej on their tax return on the         | return on the Select all nousehold             | expect will be   |
|        |        | expect will be claimed as a              | dependent on another person's tax return       | dependent on     |
|        |        | dependent on another person's tax        | nage displays the Enter non-custodial          | another          |
|        |        | return page displayed the <b>Enter</b>   | parent's phone number field for                | person's tax     |
|        |        | non-custodial parent's phone             | household members below 18 years and           | return           |
|        |        | <b>number</b> field irrespective of the  | saves the phone number in the AHBX             |                  |
|        |        | age of the household member but          | database.                                      |                  |
|        |        | did not save the phone number in         |                                                |                  |
|        |        | the AHBX database.                       |                                                |                  |
| 40119  | Defect | The avatar (image) and age of the        | The avatar (image) and age of the              | Select all       |
|        | Fix    | household member for the                 | household member for the question              | household        |
|        |        | question Select who expects to           | Select who expects to claim kid on their       | members you      |

|        |        |                                                  | Updated/Resolved Functionality In this              | Pages          |
|--------|--------|--------------------------------------------------|-----------------------------------------------------|----------------|
| Ref ID | Туре   | Previous Design/Problem                          | Release                                             | Impacted       |
|        |        | claim kid on their tax return was                | tax return is aligned on the Select all             | expect will be |
|        |        | misaligned on the Select all                     | household members you expect will be                | claimed as a   |
|        |        | household members you expect                     | claimed as a dependent on another                   | dependent on   |
|        |        | will be claimed as a dependent on                | person's tax return page.                           | another        |
|        |        | another person's tax return page.                |                                                     | person's tax   |
|        |        |                                                  |                                                     | return         |
| 40466  | Defect | When processing a Report a                       | When processing a Report a change to                | Select any     |
|        | Fix    | change to amend the response on                  | amend the response on the Select any                | household      |
|        |        | the Select any household members                 | household members who are an                        | members who    |
|        |        | who are an American Indian or                    | American Indian or Alaska Native page,              | are an         |
|        |        | Alaska Native page, clicking on the              | clicking on the <b>Update</b> button on the         | American       |
|        |        | Update button on the page                        | page displays the page with an <b>Update</b>        | Indian or      |
|        |        | displayed the page with a <b>Confirm</b> button. | button.                                             | Alaska Native  |
| 40769  | Defect | The response for the question <b>Is</b>          | The response for the <b>question Is</b>             | Select any     |
|        | Fix    | [Household Member Name] a                        | [Household Member Name] a member                    | household      |
|        |        | member of a federally recognized                 | of a federally recognized American                  | members who    |
|        |        | American Indian or Alaska Native                 | Indian or Alaska Native (Native                     | are an         |
|        |        | (Native American) tribe?                         | American) tribe? does not default to any            | American       |
|        |        | defaulted to <b>No</b> for the 1 <sup>st</sup>   | value for any of the household members              | Indian or      |
|        |        | member in the household on the                   | on the Select any household members                 | Alaska Native  |
|        |        | Select any household members                     | who are an American Indian or Alaska                |                |
|        |        | who are an American Indian or                    | Native page.                                        |                |
|        |        | Alaska Native page.                              |                                                     |                |
| 39821  | Defect | The <b>Next</b> button on the <i>Select any</i>  | The <b>Next</b> button on the <i>Select any</i>     | Select any     |
|        | FIX    | household members who are                        | household members who are pregnant                  | household      |
|        |        | pregnant page was disabled. (This                | page is enabled.                                    | members who    |
|        |        | is an optional question and the                  |                                                     | are pregnant   |
|        |        | button should be enabled by                      |                                                     |                |
| 41022  | Defect | default.)                                        | When a war abar and the response of                 | Coloctony      |
| 41022  | Derect | when a user changed the                          | the Colort any bousehold members who                | Select any     |
|        | FIX    | household members who are                        | are preapant page from a household                  | mombors who    |
|        |        | nousenoid members who dre                        | member name to Nebedy, the following                | are programt   |
|        |        | member name to <b>Nobody</b> , the               | questions When is [Household Member                 | are pregnant   |
|        |        | following questions When is                      | Namel expected due date? and How                    |                |
|        |        | [Household Member Name]                          | many babies does [Household Member                  |                |
|        |        | expected due date? and How                       | Namel expect? are not displayed                     |                |
|        |        | many habies does [Household                      | wantej expect: are not displayed.                   |                |
|        |        | Member Namel expect?                             |                                                     |                |
|        |        | continued to display.                            |                                                     |                |
| 40699  | Defect | The Select any household                         | The Select any household members who                | Select anv     |
|        | Fix    | members who were in foster care                  | were in foster care in any state on his or          | household      |
|        |        | in any state on his or her 18 <sup>th</sup>      | her 18 <sup>th</sup> birthday or later page is only | members who    |
|        |        | birthday or later page was                       |                                                     | were in foster |

|               |        |                                                | Updated/Resolved Functionality In this               | Pages                |
|---------------|--------|------------------------------------------------|------------------------------------------------------|----------------------|
| <b>Ref ID</b> | Туре   | Previous Design/Problem                        | Release                                              | Impacted             |
|               |        | displayed even for Former Foster               | displayed for Former Foster Youths aged              | care in any          |
|               |        | Youths aged 26 or more.                        | below 26.                                            | state on his or      |
|               |        |                                                |                                                      | her 18 <sup>th</sup> |
|               |        |                                                |                                                      | birthday or          |
|               |        |                                                |                                                      | later                |
| 42460         | Defect | Selecting any of the household                 | Selecting any of the household members               | Select any           |
|               | Fix    | members on the Select any                      | on the Select any household members                  | household            |
|               |        | household members who are                      | who are pregnant page deselects the                  | members who          |
|               |        | pregnant page did not deselect                 | Nobody option.                                       | are pregnant         |
|               |        | the <b>Nobody</b> option.                      |                                                      |                      |
| 40919         | Defect | The default dropdown value for                 | The default dropdown value for the                   | Sign and             |
|               | Fix    | the question We can maintain                   | question We can maintain your consent                | Submit Your          |
|               |        | your consent to verify your                    | to verify your information for up to 5               | Application          |
|               |        | information for up to 5 years.                 | years. How many years would you like                 |                      |
|               |        | How many years would you like                  | us to do so? on the Sign and Submit Your             |                      |
|               |        | us to do so? on the Sign and                   | Application page is 5 years.                         |                      |
|               |        | Submit Your Application page was               |                                                      |                      |
|               |        | not displayed.                                 |                                                      |                      |
| 40301         | Defect | Every subsequent check in the                  | Every subsequent check in the checkbox               | Sign and             |
|               | Fix    | checkbox for the statement I                   | for the statement I agree and certify                | Submit Your          |
|               |        | agree and certify under penalty of             | under penalty of perjury that I have read            | Application,         |
|               |        | perjury that I have read the                   | the reporting requirements on the Sign               | Sign and             |
|               |        | reporting requirements on the                  | and Submit Your Application / Sign and               | Submit Your          |
|               |        | Sign and Submit Your Application /             | Submit Your Changed Application page                 | Changed              |
|               |        | Sign and Submit Your Changed                   | continues to retain the number of                    | Application          |
|               |        | Application page reduced the                   | consent years selected.                              |                      |
|               |        | number of consent years by 1.                  |                                                      |                      |
| 41689         | Defect | Clicking on the <b>Submit Application</b>      | Clicking on the <b>Submit Application</b>            | Sign and             |
|               | Fix    | button on the Sign and Submit                  | button on the Sign and Submit Your                   | Submit Your          |
|               |        | Your Application page displayed a              | Application page displays the Eligibility            | Application          |
|               |        | We Apologize error.                            | Results page.                                        |                      |
| 40005         | Defect | The fields <b>Reason</b> and <b>Event Date</b> | The fields <b>Reason</b> and <b>Event Date</b> under | Sign and             |
|               | FIX    | under the <b>Type of Change</b> section        | the <b>Type of Change</b> section on the Sign        | Submit Your          |
|               |        | on the Sign and Submit Your                    | and Submit Your Changed Application                  | Changed              |
|               |        | Changed Application page had a                 | page does not have a colon (:).                      | Application          |
| 40259         | Defect | The Old Values and New Values                  | The Old Values and New Values datails                | Sign and             |
| 40358         |        | details were not displayed for the             | are displayed for the guestions <b>To</b> which      | Submit Vour          |
|               |        | questions To which State does the              | State does the tribe belong to 2 and                 |                      |
|               |        | tribe belong to 2 and What is the              | What is the name of the tribe? on the                | Application          |
|               |        | name of the tribe? on the Sign                 | Sian and Submit Your Changed                         | Αμμιτατιστι          |
|               |        | and Submit Your Changed                        | Application page                                     |                      |
|               |        | Application nage                               |                                                      |                      |
| A11A1         | Defect | Clicking on the Submit Application             | Clicking on the Submit Application                   | Sign and             |
| +1141         | Fiv    | button on the Sign and Submit                  | button on the Sign and Submit Your                   | Submit Vour          |
|               |        | I SULLON ON THE SIGN UND SUSTIIL               | ballon on the sign and submit rour                   | Jubilit Toul         |

|        |               |                                                                                                    | Updated/Resolved Functionality In this                                                                                                    | Pages                                             |
|--------|---------------|----------------------------------------------------------------------------------------------------|----------------------------------------------------------------------------------------------------|---------------------------------------------------|
| Ref ID | Туре          | Previous Design/Problem                                                                                                    | Release                                                                                                    | Impacted                                          |
|        |               | <i>Your Changed Application</i> page<br>after reporting a change to the<br>residence address displayed a We<br><i>Apologize</i> popup.                                                                                                    | Changed Application page after reporting<br>a change to the residence address<br>displays the Eligibility Results page.                                                                                                    | Changed<br>Application                            |
| 41497  | Defect<br>Fix | Clicking on the <b>Submit Application</b><br>button on the <i>Sign and Submit</i><br><i>Your Changed Application</i> page<br>after updating the address<br>through an EDR displayed a <i>We</i><br><i>Apologize</i> popup.                                                                                                    | Clicking on the <b>Submit Application</b><br>button on the <i>Sign and Submit Your</i><br><i>Changed Application</i> page after updating<br>the address through an EDR displays the<br><i>Eligibility Results</i> page.                                                                                                    | Sign and<br>Submit Your<br>Changed<br>Application |
| 41427  | Defect<br>Fix | When processing a Report a<br>change to change the Primary<br>Contact for the household, the<br>Sign and Submit Your Changed<br>Application page displayed an<br>incorrect <b>Type of Change</b> detail.                                                                                                    | When processing a Report a change to<br>change the Primary Contact for the<br>household, the <i>Sign and Submit Your</i><br><i>Changed Application</i> page displays the<br>correct <b>Type of Change</b> detail.                                                                                                    | Sign and<br>Submit Your<br>Changed<br>Application |
| 41940  | Defect<br>Fix | Clicking on the <b>Submit Application</b><br>button on the <i>Sign and Submit</i><br><i>Your Changed Application</i> page<br>after reporting a change to<br>income displayed a <i>We Apologize</i><br>popup.                                                                                                    | Clicking on the <b>Submit Application</b><br>button on the <i>Sign and Submit Your</i><br><i>Changed Application</i> page after reporting<br>a change to income displays the <i>Eligibility</i><br><i>Results</i> page.                                                                                                    | Sign and<br>Submit Your<br>Changed<br>Application |
| 39475  | Defect<br>Fix | <ul> <li>The validation messages were not displayed when a user did not click on the checkboxes for the mentioned questions on the Sign and Submit Your Changed</li> <li>Application page: <ul> <li>I agree and certify under penalty of perjury that I have read the reporting requirements" did not display its corresponding error message "You must agree to report changes and certify that you have read the requirements to be able to submit this application</li> <li>I agree and certify that I have read the full legal terms and conditions" did not display its corresponding error message</li> </ul> </li> </ul> | <ul> <li>The validation messages are displayed when a user does not click on the checkboxes for the mentioned questions on the Sign and Submit Your Changed Application page:</li> <li>I agree and certify under penalty of perjury that I have read the reporting requirements" did not display its corresponding error message "You must agree to report changes and certify that you have read the requirements to be able to submit this application</li> <li>I agree and certify that I have read the full legal terms and conditions" did not display its corresponding error message "You must scroll to the bottom of the legal terms and conditions to be able to check this box</li> </ul> | Sign and<br>Submit Your<br>Changed<br>Application |

|        |        |                                                            | Updated/Resolved Functionality In this                                        | Pages         |
|--------|--------|------------------------------------------------------------|-------------------------------------------------------------------------------|---------------|
| Ref ID | Туре   | Previous Design/Problem                                    | Release                                                                       | Impacted      |
|        |        | bottom of the legal terms and                              | <ul> <li>I confirm I have permission" did not</li> </ul>                      |               |
|        |        | conditions to be able to check                             | display its corresponding error                                               |               |
|        |        | this box                                                   | message "You must confirm your                                                |               |
|        |        | I confirm I have permission"                               | permission to submit this application                                         |               |
|        |        | did not display its                                        |                                                                               |               |
|        |        | corresponding error message                                |                                                                               |               |
|        |        | "You must confirm your                                     |                                                                               |               |
|        |        | permission to submit this                                  |                                                                               |               |
|        |        | application                                                |                                                                               |               |
| 40006  | Defect | The Type of Change and Change                              | The Type of Change and Change Element                                         | Sign and      |
|        | Fix    | Element details displayed on the                           | details displayed on the Sign and Submit                                      | Submit Your   |
|        |        | Sign and Submit Your Changed                               | Your Changed Application page is correct                                      | Changed       |
|        |        | Application page was incorrect                             | when a change to a Household Members                                          | Application   |
|        |        | Members Last Name was                                      | Last Name is reported.                                                        |               |
|        |        | reported.                                                  |                                                                               |               |
| 40401  | Defect | When an admin (SCR,                                        | When an admin (SCR,                                                           | Signature for |
|        | Fix    | SCRSupervisorEnhanced,                                     | SCRSupervisorEnhanced,                                                        | Renewal       |
|        |        | SCRSupervisorOperations, CEW)                              | SCRSupervisorOperations, CEW) user                                            |               |
|        |        | through Elevi-App, the Signature                           | completes an active renewal through                                           |               |
|        |        | for Renewal page displayed the                             | page display the correct title and <b>Submit</b>                              |               |
|        |        | incorrect title and Submit                                 | Renewal Application button.                                                   |               |
|        |        | Renewal Application button.                                |                                                                               |               |
| 40228  | Defect | The mentioned fields on the                                | The mentioned fields on the Special                                           | Special       |
|        | Fix    | Special Enrollment page had help                           | Enrollment page does not have help icon                                       | Enrollment    |
|        |        | icon displayed.                                            | displayed.                                                                    |               |
|        |        | Reason for Other 1                                         | Reason for Other 1                                                            |               |
|        |        | Reason for Other 2                                         | Reason for Other 2                                                            |               |
|        |        | <ul> <li>Special enrollment expiration<br/>data</li> </ul> | Special enrollment expiration date                                            |               |
| 41037  | Defect | The Spanish text in the dropdown                           | The Spanish text in the dropdown values                                       | Special       |
|        | Fix    | values for the question You                                | for the question You Qualify for Special                                      | Enrollment    |
|        |        | Qualify for Special Enrollment if                          | Enrollment if one of the following events                                     |               |
|        |        | one of the following events has                            | has happened to anyone in your                                                |               |
|        |        | happened to anyone in your                                 | nousehold in the last 60 days OR if you                                       |               |
|        |        | if you are a federally recognized                          | are a recerally recognized American<br>Indian or Alaska Native on the Special |               |
|        |        | American Indian or Alaska Native                           | Enrollment page is correct.                                                   |               |
|        |        | on the Special Enrollment page                             |                                                                               |               |
|        |        | was incorrect.                                             |                                                                               |               |

|        |        |                                                 | Updated/Resolved Functionality In this                | Pages          |
|--------|--------|-------------------------------------------------|-------------------------------------------------------|----------------|
| Ref ID | Туре   | Previous Design/Problem                         | Release                                               | Impacted       |
| 39596  | Defect | The Tell us About the People in                 | The Tell us About the People in Your                  | Tell us About  |
|        | Fix    | Your Household page displayed                   | Household page displays a unique avatar               | the People in  |
|        |        | same avatar (image) for a few of                | (image) for all the household members.                | Your           |
|        |        | the household members.                          |                                                       | Household      |
| 40233  | Defect | The Spanish tooltip text on the <i>Tell</i>     | The Spanish tooltip text on the Tell us               | Tell us about  |
|        | Fix    | us about the people in your                     | about the people in your household page               | the people in  |
|        |        | household page did not have the                 | has the required hyphens (-).                         | your household |
|        |        | required hyphens (-).                           |                                                       |                |
| 41282  | Defect | The Old Value and New Value                     | The <b>Old Value</b> and <b>New Value</b> details for | Transaction    |
|        | Fix    | details for the Change Element                  | the <b>Change Element</b> field under the             | History        |
|        |        | field under the <b>Change Log table</b>         | Change Log table on the Transaction                   |                |
|        |        | on the Transaction History page                 | History page displays the correct values.             |                |
|        |        | displayed incorrect values.                     |                                                       |                |
| 36769  | Defect | The Voter Registration page was                 | The Voter Registration page displays                  | Voter          |
|        | Fix    | displayed before the Sign and                   | before the Sign and Submit Your Changed               | Registration   |
|        |        | Submit Your Changed Application                 | Application page only when a change to                |                |
|        |        | page for all Report a Change                    | Address is reported.                                  |                |
| 40012  | Defect | scenarios.                                      | The Malagas to Very Anglighting as a                  |                |
| 40013  | Defect | The weicome to your Application                 | Ine welcome to your Application page                  | Welcome to     |
|        | FIX    | page incorrectly displayed the                  | does not display the <b>Hign-Quality Care</b>         | Your           |
|        |        | viewed on Coogle Bivel mehile                   | mobile device                                         | Application    |
|        |        | device                                          |                                                       |                |
| 40290  | Defect | The Welcome to Your Application                 | The Welcome to Your Application page                  | Welcome to     |
| 40230  | Fiv    | nage did not match the design                   | matches the design document                           | Vercome to     |
|        |        | document                                        | materies the design document.                         | Application    |
| 40911  | Defect | The <b>FCM ID</b> field on the <i>Welcome</i>   | The <b>FCM ID</b> field on the <i>Welcome to Your</i> | Welcome to     |
| 10511  | Fix    | to Your Application page                        | Application page displays the numerical               | Your           |
|        |        | incorrectly displayed an encoded                | value entered.                                        | Application    |
|        |        | back end response instead of the                |                                                       |                |
|        |        | numerical value entered.                        |                                                       |                |
| 38964  | Defect | The response to the question <b>Is</b>          | The response to the question <b>Is this also</b>      | Who is the     |
|        | Fix    | this also [Household Member                     | [Household Member Name]'s mailing                     | Primary        |
|        |        | Name]'s mailing address?                        | address? does not have a default value                | Contact for    |
|        |        | defaulted to <b>No</b> on the <i>Who is the</i> | on the Who is the Primary Contact for                 | your           |
|        |        | Primary Contact for your                        | your household? page.                                 | household?     |
|        |        | household? page.                                |                                                       |                |
| 39780  | Defect | Clicking on the Save and Exit                   | Clicking on the Save and Exit button on               | Who is the     |
|        | Fix    | button on the Who is the Primary                | the Who is the Primary Contact for your               | Primary        |
|        |        | Contact for your household? page                | household? page displays the Save & Exit              | Contact for    |
|        |        | displayed the Save & Exit popup                 | popup with the following text "You have               | your           |
|        |        | with the following text "You have               | not answered all required questions on                | household?     |
|        |        | not answered all required                       | this page. If you exit now, your                      |                |
|        |        | questions on this page. If you exit             | application will be saved but changes on              |                |
|        |        | now, your application will be                   | this page will be lost. If you wish to                |                |

|        |               |                                                                                                    | Updated/Resolved Functionality In this                                                                                                    | Pages                                                      |
|--------|---------------|----------------------------------------------------------------------------------------------------|----------------------------------------------------------------------------------------------------|------------------------------------------------------------|
| Ref ID | Туре          | Previous Design/Problem                                                                                                    | Release                                                                                                    | Impacted                                                   |
|        |               | saved but changes on this page<br>will be lost. If you wish to<br>complete this page before exiting,<br>click 'Cancel' now. If you wish to<br>exit, click 'OK.'<br>Incomplete applications expire<br>after 30 days or at the end of the<br>open enrollment period. You have<br>until Invalid date to complete and<br>submit your application."                             | complete this page before exiting, click<br>"Cancel" now. If you wish to exit, click<br>"OK."<br>Incomplete applications expire after 30<br>days or at the end of the open<br>enrollment period. You have until [ROP<br>date] to complete and submit your<br>application."                                                                                                |                                                            |
| 40351  | Defect<br>Fix | When changing the Primary<br>Contact name on the Who is the<br>Primary Contact for your<br>household? page, the SSN details<br>of the previous Primary Contact<br>persisted.                                                                                                    | When changing the Primary Contact<br>name on the <i>Who is the Primary Contact</i><br><i>for your household?</i> page, the current<br>Primary Contact's details now display as<br>expected.                                                                                                    | Who is the<br>Primary<br>Contact for<br>your<br>household? |
| 41514  | Defect<br>Fix | When changing the Primary<br>Contact name on the Who is the<br>Primary Contact for your<br>household? page, the Zip code<br>details of the previous Primary<br>Contact persisted.                                                                                                    | When changing the Primary Contact<br>name on the <i>Who is the Primary Contact</i><br><i>for your household?</i> page, the current<br>Primary Contact's details now display as<br>expected.                                                                                                    | Who is the<br>Primary<br>Contact for<br>your<br>household? |
| 40128  | Defect<br>Fix | The SSN details for the Enter<br>[Household Member Name]'s<br>Social Security number (SSN) field<br>in the Who is the Primary Contact<br>for your household? page was not<br>pre-populated if the user had<br>previously inputted their SSN<br>during account creation.                                                                                                    | The SSN details in the Enter [Household<br>Member Name]'s Social Security number<br>(SSN) field in the Who is the Primary<br>Contact for your household? page is pre-<br>populated if the user has previously<br>inputted their SSN during account<br>creation.                                                                                                    | Who is the<br>Primary<br>Contact for<br>your<br>household? |
| 41041  | Defect<br>Fix | When a user had previously<br>submitted a preferred contact<br>method on the <i>Who is the Primary</i><br><i>Contact for your household?</i> page,<br>went back to the same page,<br>modified the <b>Preferred Contact</b><br><b>Method</b> field, then cancelled the<br>change, the application was<br>displaying the <b>Preferred Contact</b><br><b>Method</b> as blank. | When a user has previously submitted a<br>preferred contact method on the <i>Who is</i><br><i>the Primary Contact for your household?</i><br>page, goes back to the same page,<br>modifies the <b>Preferred Contact Method</b><br>field, then cancels the change, the<br>application displays the <b>Preferred</b><br><b>Contact Method</b> previously inputted<br>value. | Who is the<br>Primary<br>Contact for<br>your<br>household? |
| 37464  | Defect<br>Fix | The OBIEE users experienced an error while creating analytics in Usage Tracking SA.                                                                                                    | The OBIEE users can create analytics in Usage Tracking SA without any errors.                                                                                                    | NA                                                         |

|        |        |                                     | Undated (Perceived Eurotionality In this | Dagos    |
|--------|--------|-------------------------------------|------------------------------------------|----------|
| Defu   | Turne  | Provious Design (Problem            | - Delege                                 | Imposted |
| Ref ID | туре   | Previous Design/Problem             | Release                                  | Impacted |
|        |        | Impacted SA:                        |                                          |          |
|        |        | Usage Tracking                      |                                          |          |
|        |        |                                     |                                          |          |
|        |        | Impacted Attributes:                |                                          |          |
|        |        | NA                                  |                                          |          |
| 40250  | Defect | The query to extract non-tax filers | The query to extract non-tax filers      | NA       |
|        | Fix    | summery report had hardcoded        | summery report takes bind variables for  |          |
|        |        | values for Current Year and Dates.  | Current Year and Dates. This removes the |          |
|        |        |                                     | requirement to change the hardcoded      |          |
|        |        | Impacted SA:                        | values every time the report is run.     |          |
|        |        | NA                                  | , ,                                      |          |
|        |        |                                     |                                          |          |
|        |        | Impacted Attributes                 |                                          |          |
|        |        | NA                                  |                                          |          |
| /1301  | Defect | The mentioned renewal reports       | The mentioned renewal reports have the   | NΛ       |
| 41331  | Eiv    | had incorrect details for Issuer    | correct details for Issuer Name and      |          |
|        |        | Name and populated the              | populates the Coverage Start Date in     |          |
|        |        | Coverage Start Date in date and     | ANA /DD ////// format                    |          |
|        |        | time formet                         |                                          |          |
|        |        | time format.                        | RR (770)                                 |          |
|        |        | PD (770)                            | RR 67782                                 |          |
|        |        | RR 67782                            | RR 67785                                 |          |
|        |        | RR 67785                            | RR 6/786                                 |          |
|        |        | RR 67786                            | RR /9/2/                                 |          |
|        |        | RR /9/2/                            | RR /9/29                                 |          |
|        |        | RR 79729                            | RR 79750                                 |          |
|        |        | RR 79750                            | RR 67794                                 |          |
|        |        | RR 67794                            | RR 67795                                 |          |
|        |        | RR 67795                            | RR 67796                                 |          |
|        |        | RR 67796                            | RR 67799                                 |          |
|        |        | RR 67799                            | RR 79745                                 |          |
|        |        | RR 79745                            | RR 67801                                 |          |
|        |        | RR 67801                            | RR 67800                                 |          |
|        |        | RR 67800                            | RR 67821                                 |          |
|        |        | RR 67821                            | RR 68281                                 |          |
|        |        | RR 68281                            | RR 68293                                 |          |
|        |        | RR 68293                            | RR 103194                                |          |
|        |        | RR 103194                           | RR 103204                                |          |
|        |        | RR 103204                           |                                          |          |
|        |        |                                     |                                          |          |
|        |        | Impacted SA:                        |                                          |          |
|        |        | NA                                  |                                          |          |
|        |        |                                     |                                          |          |
|        |        | Impacted Attributes:                |                                          |          |
|        |        | NA                                  |                                          |          |

| Defus  | -              |                                    | Updated/Resolved Functionality In this     | Pages    |
|--------|----------------|------------------------------------|--------------------------------------------|----------|
| Ref ID | lype<br>Defect | Previous Design/Problem            | Release                                    | Impacted |
| 41392  |                | 67782 fetched pop-active records   | fetches only the active records            | NA       |
|        | FIX            | along with the active ones         |                                            |          |
|        |                | along with the detive ones.        |                                            |          |
|        |                | Impacted SA:                       |                                            |          |
|        |                | NA                                 |                                            |          |
|        |                |                                    |                                            |          |
|        |                | Impacted Attributes:               |                                            |          |
|        |                | NA                                 |                                            |          |
| 41393  | Defect         | The query for renewal report RR    | The query for renewal report RR 67787      | NA       |
|        | Fix            | 67787 incorrectly fetched all the  | correctly fetches all the Contact Person's |          |
|        |                | individuals with the last name as  | whose last name is null.                   |          |
|        |                | null.                              |                                            |          |
|        |                | Imported CA:                       |                                            |          |
|        |                |                                    |                                            |          |
|        |                |                                    |                                            |          |
|        |                | Impacted Attributes:               |                                            |          |
|        |                | NA                                 |                                            |          |
| 41394  | Defect         | The query for renewal reports RR   | The query for renewal reports RR 103201    | NA       |
|        | Fix            | 103201 and RR 103203 fetched       | and RR 103203 fetches the coverage year    |          |
|        |                | the previous year's records along  | records only.                              |          |
|        |                | with the coverage year.            |                                            |          |
|        |                |                                    |                                            |          |
|        |                |                                    |                                            |          |
|        |                | NA                                 |                                            |          |
|        |                | Impacted Attributes:               |                                            |          |
|        |                | NA                                 |                                            |          |
| 41437  | Defect         | The guery for Carry forward        | The query for Carry forward renewal        | NA       |
|        | Fix            | renewal report fetched records of  | report fetches records of individuals in   |          |
|        |                | individuals in CFS for the year    | CFS for the year 2017 and 2018.            |          |
|        |                | 2018 only.                         |                                            |          |
|        |                |                                    |                                            |          |
|        |                | Impacted SA:                       |                                            |          |
|        |                | NA                                 |                                            |          |
|        |                | Impacted Attributes:               |                                            |          |
|        |                | NA                                 |                                            |          |
| 41438  | Defect         | The agent details populated in the | The agent details populated in the         | NA       |
|        | Fix            | qhp/qdp renewal report was         | qhp/qdp renewal report is correct.         |          |
|        |                | incorrect.                         |                                            |          |
|        |                |                                    |                                            |          |
|        |                | Impacted SA:                       |                                            |          |
|        |                | NA                                 |                                            |          |

| Ref ID | Туре          | Previous Design/Problem                                                                                                    | Updated/Resolved Functionality In this<br>Release                                                                                                    | Pages<br>Impacted |
|--------|---------------|----------------------------------------------------------------------------------------------------|----------------------------------------------------------------------------------------------------|-------------------|
|        |               | Impacted Attributes:<br>NA                                                                                                    |                                                                                                    |                   |
| 41625  | Defect<br>Fix | The Effectuations and<br>Cancellations Received within 60<br>Days column in inbound metrics<br>under 834 Transactions report<br>populated incorrect details.<br>Impacted SA:<br>NA<br>Impacted Attributes: | The <b>Effectuations and Cancellations</b><br><b>Received within 60 Days</b> column in<br>inbound metrics under 834 Transactions<br>report populated the correct details. | NA                |
| 41787  | Defect<br>Fix | The discrepancy in the<br>discrepancy report for<br>DM_ENRLEE_F table was high.<br>Impacted SA:<br>Enrollee SA<br>Impacted Attributes:<br>ENRLEE_PREV_YR_FK<br>ENRLEE_NEXT_YR_FK                           | The source query for the discrepancy<br>report of DM_ENRLEE_F table is updated<br>to reduce the discrepancy.                                                              | NA                |
| 41884  | Defect<br>Fix | The renewal report RR 103200<br>had CSV as the default report<br>format.<br>Impacted SA:<br>NA<br>Impacted Attributes:<br>NA                                                                               | The renewal report RR 103200 has Excel as the default report format.                                                                                                    | NA                |
| 40812  | Defect<br>Fix | The query for Newly Eligible<br>Extract report returned an<br>exception error message.<br>Impacted SA:<br>NA<br>Impacted Attributes:<br>NA                                                                 | The query for Newly Eligible Extract report generates the report successfully.                                                                                            | NA                |

#### **Alternate Procedures**

#### **Summary of Alternate Procedures**

This section summarizes Alternate Procedures **No Longer in Effect** as of this release. Except for the following (and those noted in previous release notes), all other Alternate Procedures from previous releases remain in effect.

|     |                                                                                             |        | Release   |
|-----|---------------------------------------------------------------------------------------------|--------|-----------|
| #   | Alternate Procedures No Longer in Effect                                                    | Ref ID | Delivered |
| 259 | The Household Menu page is displaying disabled buttons for all sections when a user         | 40238  | 18.2      |
|     | clicks on the <b>Go To Application page</b> button in the 26-year old Former Foster Youth – |        |           |
|     | Need More Information popup on Individual Homepage.                                         |        |           |
| 235 | When admin clicks the Apply Now button on Individual Homepage and selects                   | 33759  | 18.2      |
|     | Flexible Admin View in the View Confirmation popup, a We Apologize error message            |        |           |
|     | displays.                                                                                   |        |           |
| 252 | When a user attempts to report a change, and clicks the close (X) link in the View          | 39770  | 18.2      |
|     | Confirmation popup on Individual Homepage, searches for the same case and                   |        |           |
|     | navigates to Individual Homepage, Continue Report a Change button displays on the           |        |           |
|     | Individual Homepage with Continue change report and Cancel change report links              |        |           |
|     | displayed under Manage My Application header.                                               |        |           |
| 263 | The user is seeing an error when attempting to view the Application PDF in the              | 40391  | 18.2      |
|     | Transaction History and Eligibility Result pages for Former Foster Youth cases only.        |        |           |

This section summarizes the **NEW** Alternate Procedures for known issues agreed to be resolved in a future release.

|     |                                                                                     |        | Planned  |
|-----|-------------------------------------------------------------------------------------|--------|----------|
| #   | New Alternate Procedures                                                            | Ref ID | Release  |
| 275 | Clicking on the Delegate Access button on the Authorized Representative Information | 42613  | 18.2.0.1 |
|     | page displays validation errors for the following fields Home Phone Number, Work    |        |          |
|     | Phone Number and Cell Phone Number.                                                 |        |          |
|     |                                                                                     |        |          |

Alternate Procedure 275: Clicking on the Delegate Access button on the Authorized Representative Information page displays validation errors for the following fields Home Phone Number, Work Phone Number and Cell Phone Number.

| Users Impacted | Individual         |
|----------------|--------------------|
| Area Impacted  | Online Application |

CalHEERS Release Notes

| SE NULES  |   |
|-----------|---|
|           | 3 |
| 0200 18 2 |   |

| What's          | Clicking on the Delegate Access button on the Authorized Representative                                                                                                    |
|-----------------|----------------------------------------------------------------------------------------------------|
| Happening Now   | Information page displays validation errors for the following fields Home                                                                                                    |
|                 | Phone Number, Work Phone Number and Cell Phone Number.                                                                                                    |
|                 |                                                                                                    |
|                 | This scenario occurs only when 'Phone' or 'Text' for How would your                                                                                                    |
|                 | authorized representative like to receive your notices and other information                                                                                                    |
|                 | is selected.                                                                                                    |
|                 |                                                                                                    |
| Actions to Take | <ol> <li>Delete the phone numbers entered for the following fields Home<br/>Phone Number, Work Phone Number and Cell Phone Number on<br/>the Authorized Representative Information page. Phone number<br/>becomes mandatory if the Consumer selects 'Phone' or 'Text' for<br/>How would your authorized representative like to receive your<br/>notices and other information. In order to move forward, the user<br/>must select either 'Email' or 'Mail' from the drop down in order for<br/>the phone number fields to no longer display as a mandatory field.</li> <li>Click on the Delegate Access button on the Authorized<br/>Representative Information page, the Confirm Your Address popup<br/>displays. (An Individual can progress with authorizing a<br/>representative from the Confirm Your Address popup.)</li> </ol> |
| Defect #        | 42613                                                                                                    |
| Planned Release | 18.2.0.1                                                                                                    |

#### Glossary

| Acronym | Full Form                         |
|---------|-----------------------------------|
| ABE     | Accenture Billing Engine          |
| ADA     | Americans with Disabilities Act   |
| AHBX    | Accenture Health Benefit Exchange |
| AI      | American Indian                   |
| ALM     | Application Lifecycle Management  |
| AN      | Alaskan Native                    |
| APTC    | Advance Premium Tax Credits       |
| BOB     | Book of Business                  |
| BPM     | Business Process Management       |

| Acronym | Full Form                                   |
|---------|---------------------------------------------|
| IRS     | Internal Revenue System                     |
| ISO     | Information Security Officer                |
| IVR     | Interactive Voice Response                  |
| JAWS    | Job Access with Speech (JAWS is a           |
|         | computer screen reader program for          |
|         | Microsoft Windows that allows blind and     |
|         | visually impaired users to read the screen  |
|         | either with a text-to-speech output or by a |
|         | Refreshable Braille display)                |
| LFP     | Lawful Presence                             |
| LV      | Life event needs verification               |
| MCAP    | Medi-Cal Access Program                     |
| MCIEP   | Medi-Cal Inmate Eligibility Program         |
| MEC     | Minimal Essential Coverage                  |

# CalHEERS Release Notes

Release 18.2

| Acronym | Full Form                                               |
|---------|---------------------------------------------------------|
| BRE     | Business Rules Engine                                   |
| ССНСЅ   | California Correctional Health Care                     |
|         | Services                                                |
| ССНІР   | County Children's Health Initiative                     |
|         | Program                                                 |
| ССР     | Covered California Programs                             |
| CDCR    | California Department of Corrections and Rehabilitation |
| CEC     | Certified Enrollment Counselor                          |
| CEE     | Certified Enrollment Entities                           |
| CEW     | County Eligibility Worker                               |
| CFS     | Carry Forward Status                                    |
| CIN     | Client Index Number                                     |
| CMI     | Current Monthly Income                                  |
| CMS     | Centers for Medicare & Medicaid                         |
| COP     | Services                                                |
| COR     | Change Requests                                         |
| CSP     | Cost Share Reduction                                    |
| CSK     | Cost Share Reduction                                    |
|         | cheet language used for describing the                  |
| CSS     | look and formatting of a document                       |
|         | written in a markun language)                           |
| CSV     | Comma Separated Value                                   |
| DER     | Determination of Eligibility Response                   |
| DHCS    | Department of Health Care Services                      |
| DWH     | Data Warehouse                                          |
| ECM     | Electronic Content Management System                    |
| EDD     | Employment Development Department                       |
| EDI     | Electronic Data Interchange                             |
| EDR     | Eligibility Determination Request                       |
| EERC    | Eligibility Evaluation Reason Code                      |
| EPO     | Exclusive Provider Organization                         |
| ESI     | Employer Sponsored Insurance                            |
| ETL     | Extract, Transform and Load                             |
| FDSH    | Federal Data Services Hub                               |
| FIPS    | Federal Information Processing Standard                 |
| FPL     | Federal Poverty Level                                   |
| FTB     | Franchise Tax Board                                     |
| FTI     | Federal Tax Information                                 |
| FTR     | Failure to Reconcile                                    |
| GI      | Get Insured                                             |

| Acronym | Full Form                                          |
|---------|----------------------------------------------------|
| MEDS    | Medi-Cal Eligibility Determination System          |
| MNE     | Manual Eligibility                                 |
| NHeLP   | National Health Law Program                        |
| NIST    | National Institute of Standards and<br>Technology  |
| NMEC    | Non-MAGI MEC AID Code                              |
| NQI     | New Qualified Immigrants                           |
| OBIEE   | Oracle Business Intelligence Enterprise<br>Edition |
| OPA     | Oracle Policy automation                           |
| PAI     | Projected Annual Income                            |
| PBE     | Plan Based Enroller                                |
| PBPS    | Pitney Bowes Presort Services                      |
| PDF     | Portable Document Format                           |
| PLR     | Policy Level Reporting                             |
| QDP     | Qualified Dental Plan                              |
| QHP     | Qualified Health Plan                              |
| RDP     | Registered Domestic Partner                        |
| ROP     | Reasonable Opportunity Period                      |
| RTC     | Rational Team Concert                              |
| SA      | Subject Area                                       |
| SAWS    | Statewide Automated Welfare Systems                |
| SCIN    | Statewide Client Index Number                      |
| SCR     | Service Centre Representative                      |
| SFTP    | Secured File Transfer Protocol                     |
| SIR     | Service Investigation report                       |
| SLCSP   | Second Lowest cost silver plan                     |
| SNOW    | Service Now                                        |
| SQL     | Structure Query Language                           |
| SSA     | Social Security Administration                     |
| SSN     | Social Security Number                             |
| STNA    | Short Term Negative Action                         |
| UAT     | User Acceptance Test                               |
| UPW     | Unplanned Pregnant Woman                           |
| URL     | Uniform Resource Locator                           |
| USPS    | United States Postal Service                       |
| VLP     | Verify Lawful Presence                             |
|         |                                                    |

| Acronym | Full Form                        |
|---------|----------------------------------|
| ΙΑΡ     | Insurance Affordability Programs |
| ICT     | Inter County Transfer            |
| IDD     | Interface Definition Document    |
| IMM     | Immigrant                        |

| Acronym | Full Form                        |
|---------|----------------------------------|
| WAT     | Web Accessibility Toolbar        |
| WCC     | Web Center Content               |
| WP      | Work Products                    |
| WSDL    | Web Services Descriptor Language |